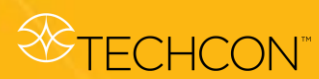

# **TS9800** Series

Jet Valve Dispensing System User Guide

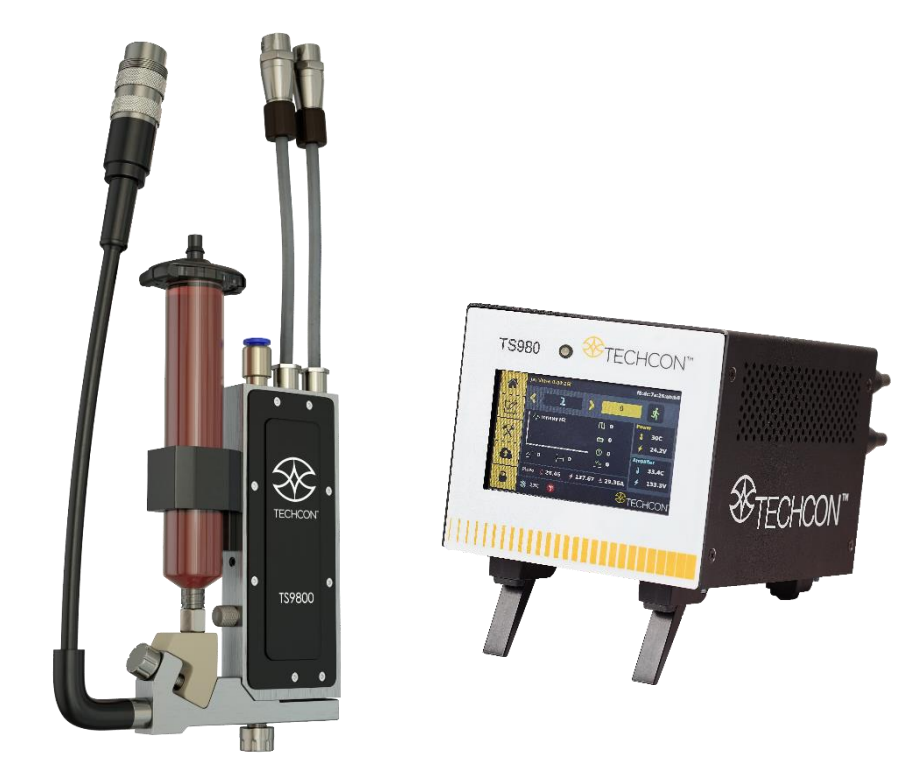

# The fastest non-contact Jet Valve Dispensing System

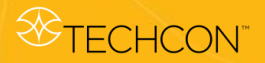

# CONTENTS

|    |       |                                   | Pages |
|----|-------|-----------------------------------|-------|
| 1. | SAFE  | ГҮ                                | 4-5   |
| 2. | UNPA  | CKING AND INSPECTION              | 6-7   |
| 3. | TS980 | 0 PIEZO JET VALVE DESCRIPTION     | 8     |
| 4. | SETU  | P INSTRUCTIONS                    |       |
|    | 4.1   | Mounting & Connection             | 9-10  |
|    | 4.2   | Setup                             | 10-13 |
|    | 4.3   | Nozzle Calibration                | 14-16 |
| 5. | OPER  | ATION                             |       |
|    | 5.1   | Start Dispensing                  | 17    |
|    | 5.2   | Parameter Settings                | 17-19 |
| 6. | HEAT  | ING                               |       |
|    | 6.1   | Introduction                      | 20    |
|    | 6.2   | Safety Instructions               | 20    |
|    | 6.3   | Function                          | 20    |
|    | 6.4   | Mounting & Connection             | 21    |
|    | 6.5   | Setup                             | 22-23 |
| 7. | VALV  | E REMOVAL AND CLEANING            |       |
|    | 7.1   | Valve Removal                     | 24    |
|    | 7.2   | Installation of New Nozzle Insert | 24-25 |
|    | 7.3   | Cleaning                          | 25-37 |
| 8. | TS980 | 0 PIEZO JET VALVE                 |       |
|    | 8.1   | Valve Modules                     | 38-39 |
|    | 8.2   | Technical Specifications          | 39    |
|    | 8.3   | Special Features                  | 39-40 |
|    | 8.4   | Materials Applied                 | 40    |
| 9. | TS980 | JET VALVE CONTROLLER              |       |
|    | 9.1   | Description                       | 41    |
|    | 9.2   | Technical Specifications          | 41    |
|    | 9.3   | Features                          | 42    |

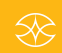

Jet Valve Dispensing System User Guide

|     | 9.4 Symbol Definitions 43            | 3    |
|-----|--------------------------------------|------|
|     | 9.5 Operation                        |      |
|     | 9.5.1 Login 44                       | 1    |
|     | 9.5.2 Disable Password Protection 44 | 1    |
|     | 9.5.3 Enable Password Protection 45  | 5    |
|     | 9.5.4 Resetting Master Password 45   | 5-46 |
|     | 9.5.5 Setup Dispensing Parameters    | 5-48 |
|     | 9.5.6 Calling Up Dispense Parameters | 3    |
|     | 9.5.7 Reset Cycle Counter            | )    |
|     | 9.5.8 To Run Dot or Line Mode 49     | 9-50 |
|     | 9.5.9 Service Mode 50                | )    |
|     | 9.5.10 IoT (Remote Communication) 50 | )-52 |
|     | 9.5.11 Software Update 52            | 2    |
| 10. | SPARE PARTS AND SCHEMATICS           |      |
|     | 10.1 Tappets & Nozzle Inserts        | 3    |
|     | 10.2 Tools                           | 3    |
|     | 10.3 Piezo Jet Valve Parts List      | 1-55 |
|     | 10.4 DB-15 I/O Port                  | 5    |
|     | 10.5 Serial Port                     | 7    |
| 11. | TROUBLESHOOTING                      |      |
|     | 11.1 General Problems                | 3    |
|     | 11.2 Key Variables 59                | )    |
|     | 11.3 Nozzle Selection                | )    |
|     | 11.4 Sample Parameters               | )-62 |
| 12. | WARRANTY AND RETURN                  |      |
|     | 12.1 Warranty                        | 3    |
|     | 12.2 Return                          | 1    |

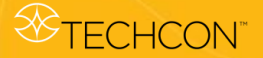

# 1. SAFETY

#### 1.1 Intended Use

OK International cannot be responsible for injuries or damages resulting from unintended applications of its equipment. Unintended uses may result from taking the following actions:

- Making changes to equipment that has not been recommended in the User Guide.
- Using incompatible or damaged replacement parts.
- Using unapproved accessories or auxiliary equipment.

#### 1.2 Safety Precautions

- Do not operate this unit in excess of maximum ratings/settings.
- Always wear appropriate personal protective clothing or apparel.
- This equipment is for indoor use only.

#### 1.3 Specified Normal Operation

- The TS9800 System can be used for dispensing fluids with a wide range of fluid viscosity.
- Additional heating may only be carried out with a heating system from Techcon.
- The usage of the TS9800 System can be carried out under laboratorial or production environments.
- Provided the highest frequencies (up to 1500 Hz; average frequency should not exceed 800 Hz) and parameter settings must be followed.
- The usage of media which affects the functioning of the TS9800 System must be avoided.

#### 1.4 Technical Details

- The usage of the TS9800 System is only allowed inside and up to 2,000 meters above sea level.
- Relative humidity: maximum 80% at 31 °C, decreasing linear until 50% at 50 °C.
- Fluctuation of the line voltage is not allowed over  $\pm 10\%$  of the nominal voltage.
- Transient over-voltage according to IEC 60364-4-443 will be tolerated: degree of pollution 2 is allowed.
- The employed power cords must be accompanied by an earthing equipment conductor. The used power sockets must be within safety regulations. When using cables which are not supplied by OK International, the warranty of the TS9800 System will only range to the operator interface.
- During installation and operation, please be sure to supply enough air circulation: minimum distance above and below the system (valve and control unit) are 1.5 cm. OK International advises a separate housing which is in alignment of fire prevention covering EN 61010-1.

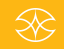

- When using the TS9800 Piezo Jet Valve with heater, please note that the tangible surfaces can be hot, which can lead to severe burns.
- The safety of the apparatus can be affected by using parts/units not advised by OK International. The same can be considered for the usage of dangerous substances or operation in an explosive environment, for which the TS9800 System is not designed.

#### 1.5 Warning Notices

- Never use the valve without the nozzle insert or without fluid.
- Never disconnect the cables during the dispensing process.
- Avoid fast turning on and off of the control unit.
- Avoid long stand-by durations while the system is switched on.
- The TS9800 System is constructed modularly. If a defect occurs, the effected module should not be interchanged with other parts. The whole system needs to be sent back to Techcon for repair. The cables can stay with the customer but need to be checked. Information on how to check the performance is available from Techcon.
- Avoid hard placing of the valve on the working surfaces during mounting and dismounting.
- Store the valve on a flat surface during the cleaning procedures. Do not shake or bang the valve on any hard surface.
- For cleaning the valve, use a damp (isopropanol) cloth and make sure that no fluid leaks into the valve (e.g. via connectors).
- Never connect the TS9800 Piezo Jet Valve to a control unit other than the TS980. Connecting it to another control system will damage the valve.
- Check whether all fluid connections are attached and sealed.
- Make sure all fluid-contacting parts are stable against the fluid.
- Make sure all electronic connections are connected and interlocked.
- Make sure the supply pressure does not exceed the admissible range.
- Make sure the maximum possible system pressure ranges between the valve limit and the connection supplies limit never above it.
- Check before the use of a heating device that the fluid does not tend toward unwanted reactions at elevated temperatures.
- When using a heating device, make sure the set temperature does not exceed the recommended temperature of the material (consult with the material manufacture).
- When using a heating device, please pay attention to the syringe/cartridge feeding pressure.
- Heating of the TS9800 System cannot exceed 90 °C.

**Caution:** The TS9800 Piezo Jet Valve works with the normally open concept. Therefore, without supply voltage, the valve will open, and the fluid may leak. To avoid leakage, disconnect the air supply to the fluid syringe before shutting down the control unit.

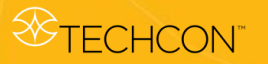

# 2. UNPACKING AND INSPECTION

Carefully unpack the valve and examine the items contained in the carton.

Piezo Jet Valve Package Includes:

- 1) TS9800 Piezo Jet Valve
- 2) Syringe Bracket with M4 holding screw
- 3) Nozzle installation tool
- 4) Nozzle adjustment tool
- 5) Tappet changing tool
- 6) Tappet seal tool
- 7) Heater Cable, 2M (4-pin connectors) \**Available only if the piezo jet valve with heating system was ordered*
- 8) Heat Guard Kit with M6 holding screw \*Available only if the piezo jet valve with heating system was ordered
- 9) User Guide (not pictured)

#### \*Heater and Nozzle Insert are sold separately

Inspect the unit for any damage which may have occurred in transit. If such damage has occurred, notify the carrier at once. Claims for damage must be made by the consignee to the carrier and should be reported to the manufacturer.

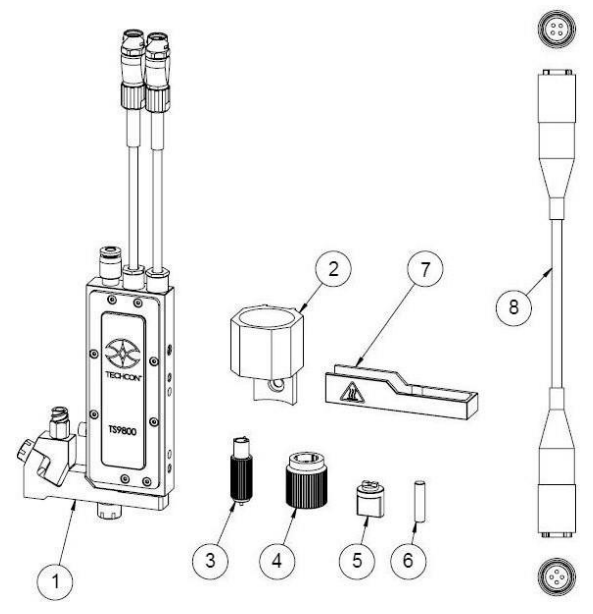

Figure 1A: TS9800 Piezo Jet Valve

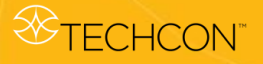

Controller Package Includes (sold separately):

- 1) Jet Valve Smart Controller TS980
- 2) Sensor Cable, 2M (6-to-5 pin connectors)
- 3) Actuator Cable, 2M (3-to-2 pin connectors)
- 4) Power Supply (not pictured)

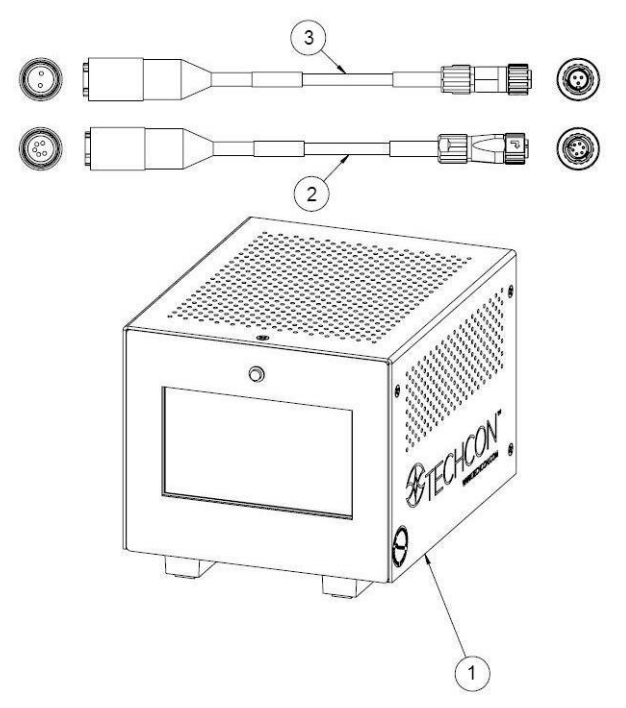

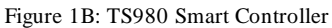

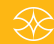

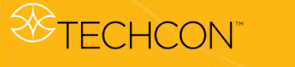

### 3. TS9800 PIEZO JET VALVE DESCRIPTION

The TS9800 Series Piezo Jet Valve is a piezoelectric driven, non-contact dispensing valve capable of handling fluid at different viscosities. Piezo Jet Valve offers a fast-jetting action producing hundreds of accurate deposits in less than one second.

Every component of the valve was designed to the highest tolerances and manufactured to the strictest degree of precision, ensuring world class accuracy and repeatability in drop-to-drop dispensing volume.

Piezo Jet Valve's compact size and modular design aids integration into robotic systems. The valve features fully adjustable parameter settings, allowing the operator to change the jetting properties for different fluid types and optimize the process for repeatable dispensing.

A variety of nozzle shapes and sizes, along with different tappet configurations, provides a wide spectrum of output jet deposits.

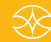

### 4. SET UP INSTRUCTIONS

#### 4.1 Mounting & Connection

The TS9800 Series Piezo Jet Valve should be used on an automated XYZ table. It is very important that the valve is mounted on the Z-axis gantry, in a secure manner, that will not allow loosening during dispense operation.

Mount the valve to the XYZ table bracket through the two tap holes (M4). To prevent rust, it is recommended the bracket be made of stainless steel, galvanized steel, or non-ferrous metals. The screwing depth is about 6 mm.

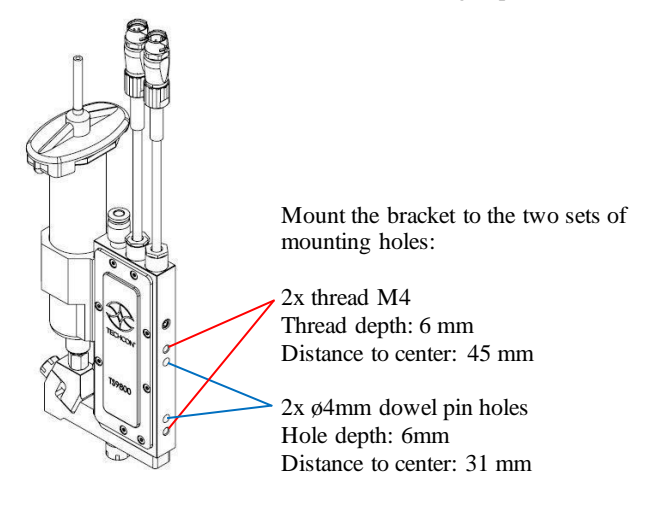

Figure 2: Mounting

The connection of the **TS9800 Piezo Jet Valve** to the **TS980 Smart Controller** is done via the 3-pin plug and the 6-pin plug on the top of the valve. The plugs are protected against mix-up by having different numbers of pins. After connecting, the plug must be locked in place by turning the locking nut on the cable's mating connector a quarter of a turn in a clockwise direction.

The 3-pin cable supplies the power for the piezo stack from 0 VDC to 100 VDC (bipolar operation). The 6-pin cable transfers the data of the integrated sensor inside the valve. Disconnection is done by first rotating the locking nut on the cable's mating connector a quarter of a turn in a counterclockwise direction, then gently pulling the connector axially backwards. **CAUTION**: Never disconnect the cables from the valve while the system is still dispensing, this will lead to damage to the valve and the control unit. If the system is not operating, you can disconnect the valve and the control unit.

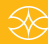

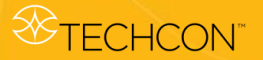

# TS9800 Series

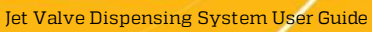

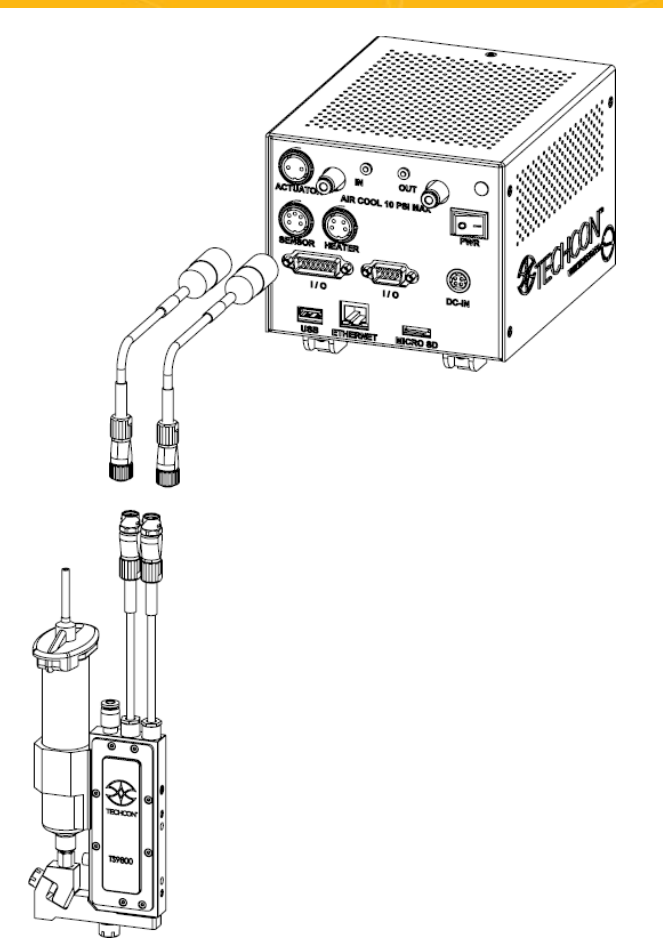

Figure 3: Connection

#### 4.2 Setup

**WARNING:** Before starting the Jet Valve System, carefully read through this User Guide and pay attention to the **Warning** and **Caution** notices.

**Note:** Complete disassembly and maintenance instructions can be found in Section 7.

#### \* TECHCON

# TS9800 Series

Jet Valve Dispensing System User Guide

# Step 1:

• Use the provided nozzle adjustment tool (1) to remove the nozzle adjustment nut/bushing assembly (2) and protective nylon washer (3).

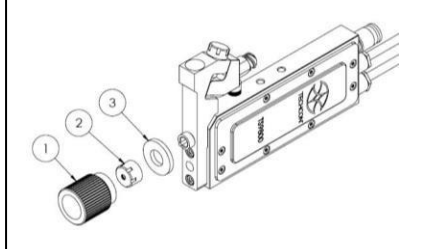

# Step 2:

• Use the provided nozzle installation tool (4) to remove the nozzle bushing (5) from the nozzle adjustment nut (6).

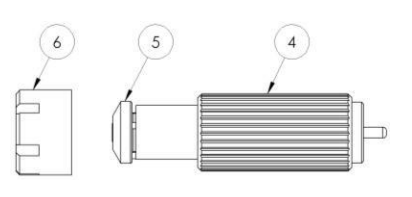

# Step 3:

- Press the nozzle insert (7) into the nozzle bushing with the smaller end facing outward. **Caution**: To sit correctly, the nozzle insert must snap in lightly. Make sure it sits level within the socket.
- Place the bushing/nozzle insert assembly on the nozzle installation tool in the vertical position to prevent the nozzle insert from dropping out.

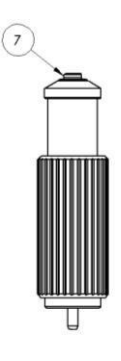

#### Step 4:

 Slowly screw the nozzle adjustment nut into the bushing/nozzle insert assembly.
 Caution: Continue to hold the assembly in the vertical position while hand-tightening the nozzle adjustment nut.

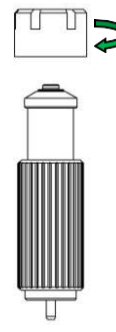

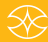

# 

# **TS9800 Series**

Jet Valve Dispensing System User Guide

#### Step 5:

• Use the nozzle adjustment tool to securely tighten the assembly.

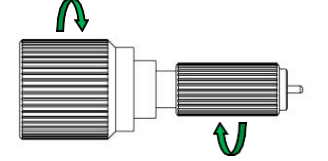

# Step 6:

 Screw the nozzle unit (nozzle bushing, nozzle insert and adjustment nut) to the fluid manifold by hand (or use the nozzle adjustment tool) for about 3-4 turns only.

# Step 7:

 To prevent fluid leakage during dispensing, make sure the fluid box adapter is tightened to the fluid manifold. Use the nozzle adjustment tool to tighten the locking screw.

#### Step 8:

- Mount the syringe bracket (8) by placing it on the side of the valve, then use the 2.5 mm hex wrench to install the provided M4 screw (9) to the tapped hole and secure the bracket in place.
- Insert the material syringe through the bracket. Connect the syringe to the valve's luer-lock fitting (10). **Caution:** When removing the syringe, use 8 mm open-jaw hex wrench to hold the fitting tight to prevent it coming loose from the fluid box adapter.
- Mount the valve in the vertical position on a test stand or robot.

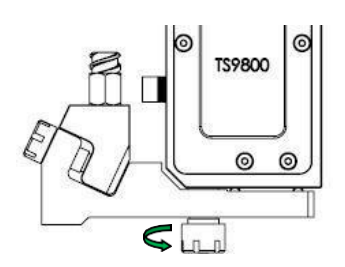

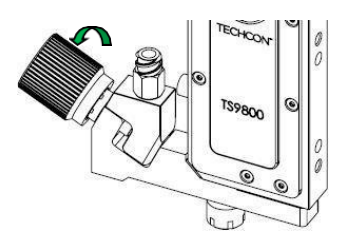

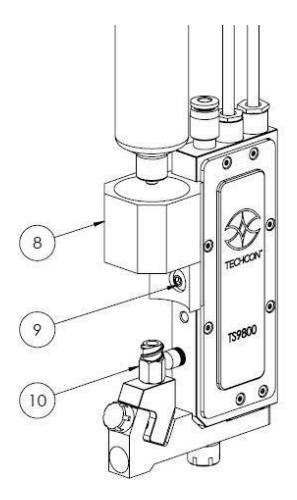

 $\bigotimes$ 

# **TECHCON**

# TS9800 Series

Jet Valve Dispensing System User Guide

#### Step 9:

- Connect the valve cables to the controller. Sensor cable (6-to-5 pins) to the 'SENSOR' port (11); Actuator cable (3-to-2 pins) to the 'ACTUATOR' port (12). Caution: After connecting, tighten the locking sleeve to secure the connection.
- Connect the provided external power supply to the 'DC-IN' port (13).

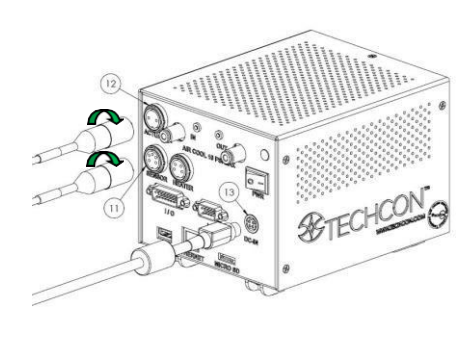

#### Step 10:

- Connect the first ø 4 mm OD air tubing from the air pressure source to the 'IN' port (14).
   Caution: This air source must be regulated and filtered (dry) separated from the air pressure source for the material syringe or reservoir.
- Connect the second ø 4 mm OD air tubing from the 'OUT' port (15) to the air fitting on top of the Jet Valve (16).
- Turn up the air pressure for cooling to the maximum of 10 psi.

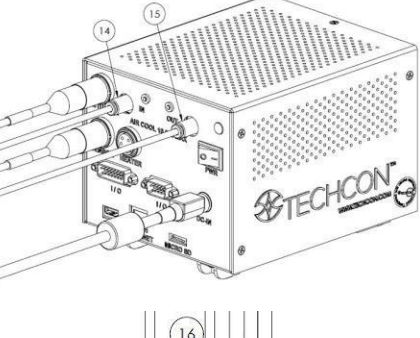

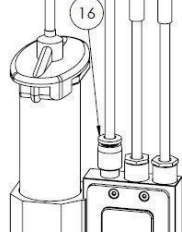

### Step 11:

• The setup is now complete. Proceed to section 4.3 to perform the nozzle calibration process.

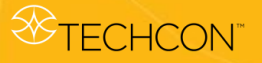

# 4.3 Nozzle Calibration

The purpose of the nozzle calibration process is to make sure the nozzle insert is installed at the correct position with respect to the tappet, to prevent leakage and to ensure proper dispensing.

Follow the instructions below before starting the actual dispense procedure.

**WARNING:** Make sure the nozzle unit is loose before turning the controller on. For proper calibration and operation, the jet valve must be securely mounted on a test stand or robot in the vertical position. Do not calibrate or operate the valve while it is placed insecurely on the bench top.

1. Turn on the controller by pressing the On/Off switch.

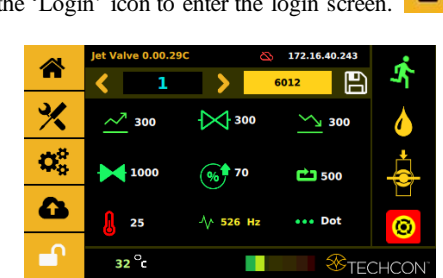

2. Touch the 'Login' icon to enter the login screen.

Enter the default password '0000" in the password window. Then touch the 'Accept' icon to save and exit. Attention: For changing the password, refer to section 9.5.1.

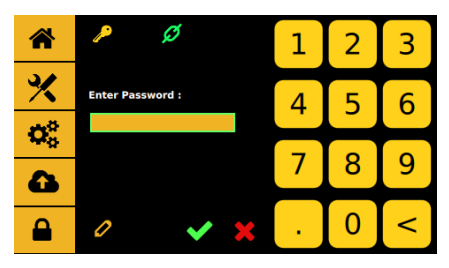

4. Make sure the valve is in the closed position. The 'Close' icon is shown on the home screen.

TS9800 Series

%

Jet Valve Dispensing System User Guide

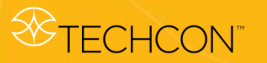

5. Start the calibration process by touching the 'Calibration' icon.

#### Caution: For maximum calibration accuracy, do the following:

- Disconnect air or fluid pressure to the fluid inlet before starting the calibration process.
- If the fluid manifold with heater is being used, turn the heater on and allow the fluid manifold to warm up to the desired operating temperature, then turn off the heater before starting the calibration process (refer to Section 6 for more details on how to operate the heating system).

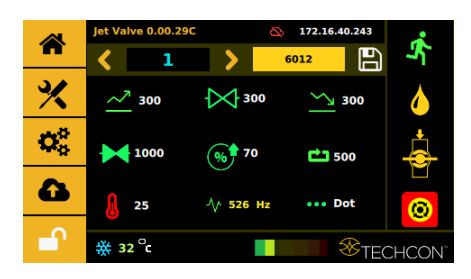

6. Use your fingers to tighten the nozzle unit into the fluid manifold until it comes to a complete stop against the tappet.

Caution: Do not over-tighten the nozzle unit.

7. Touch the "Start" icon to begin the calibration process.

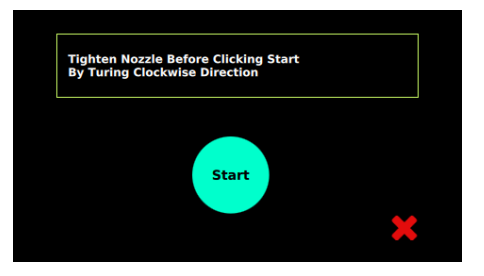

8. The system will warm up and the calibration waveform will start right after warm-up shots.

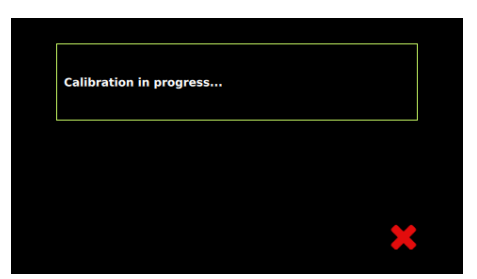

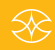

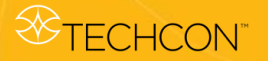

- 9. The system will take about 15 20 seconds for warming up and starting up the computation. During this time, the front panel calibration LED is off.
- 10. When the system completes the initial computation, the LED light will turn **Orange**.

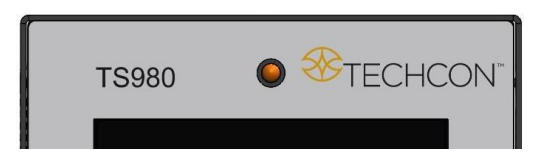

11. Quickly loosen the nozzle unit by about a quarter of a turn until the LED light turns **Red**.

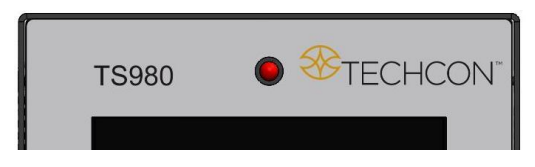

12. Slowly tighten the nozzle unit until the LED light turns Green and then stop. This is the calibrated position for the nozzle.

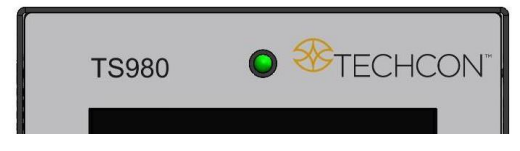

13. The calibration process is now completed. Touch the 'Accept' icon to save and exit.

#### The valve is now ready for dispensing application.

#### **Remarks:**

- The calibration procedure should be done to a clean, dry system to avoid any influences of the material between the nozzle insert and the tappet. This will ensure consistent dispense results.
- If the fluid to be dispensed contains particles (fillers), it is not possible to perform the calibration procedure. Calibration must be performed without fluid.

### 5. OPERATION

#### 5.1 Start Dispensing

The valve is now ready to dispense. The dispensing fluid (via cartridge/syringe or reservoir) must be connected to the air pressure regulator.

Enter the desired dispensing parameters found in section 7.5.5 (Rising, Open Time, Falling, Delay, Needle Lift, and Number of Pulses), then touch the 'Save' icon. Information to the values can be found in the table for 'essential parameters' on the next page.

To start the dispensing, touch the 'Run' icon or use external start signal for both in time or dot icon or use external start mode. When in line mode, 'Run' can only be activated or triggered by an external device.

Attention: Use the Purge feature to de-air (remove air from the system) after going through the calibration procedure in section 4.3 (e. g. after the change of cartridge/syringe and/or after the removal of nozzle). To purge,

touch and hold the 'Purge' icon . The controller will run the parameters in the current program until the purge icon is released.

#### 5.2 Parameter Settings for the Dispensing Process

The TS9800 Piezo Jet Valve System works according to the control profile shown below:

Stroke

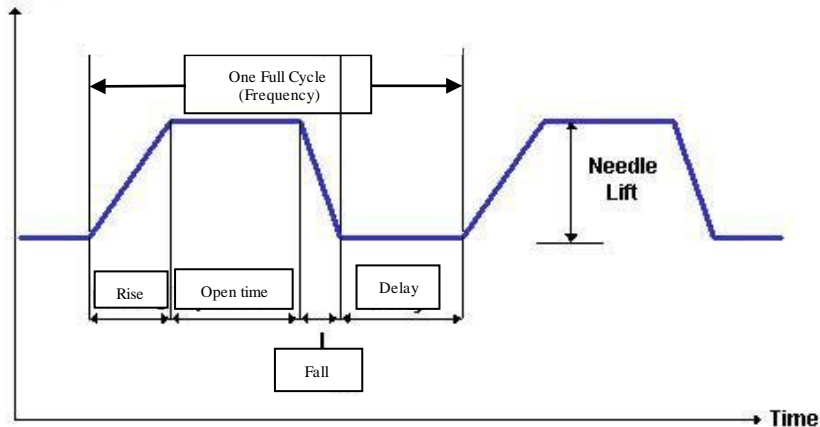

Figure 4: Control Curve

# 

#### **Essential Parameters:**

| FUNCTION     | WHAT & WHY                                                              | SUGGESTION                                                                                                    |
|--------------|-------------------------------------------------------------------------|----------------------------------------------------------------------------------------------------|
| RISE         | Time to lift the tappet<br>from fully closed to                         | Minimum setting is 80 µs                                                                                                    |
| 7            |                                                                         | Maximum setting is 1999 µs                                                                                                    |
| ~            |                                                                         | Depending on fluid viscosity, start at about 300 µs                                                                                             |
|              | opened positions                                                        | Rise time can also affect the accumulation or satellite                                                                                         |
|              |                                                                         | For low viscosity material, open time can be set between 1-<br>300 us                                                                           |
|              |                                                                         | For medium viscosity material, open time can be set between                                                                                     |
| OPEN         | Time to allow material to                                               | 200 - 1000 µs                                                                                                    |
|              | fill the cavity and to jet                                              | For high viscosity material, open time can be set between 500<br>- 2500 µs                                                                      |
|              |                                                                         | Smaller shot requires smaller open time                                                                                                    |
|              |                                                                         | Bigger shot requires larger open time                                                                                                    |
|              |                                                                         | Minimize the open time to keep the shot as clean as possible                                                                                    |
|              |                                                                         | Minimum setting is 80 us (smaller the value produces                                                                                            |
|              |                                                                         | stronger the punch/ietting)                                                                                                    |
| EALI         |                                                                         | Maximum setting is 1999 µs (larger the value produces                                                                                           |
| FALL         | Time to jet out the                                                     | slower the punch/jetting)                                                                                                    |
| $\sim$       | material                                                                | Higher viscosity material requires stronger punch setting                                                                                       |
|              |                                                                         | Fall time can also affect the accumulation or satellite                                                                                         |
|              |                                                                         | Slow down the fall time to reduce satellite                                                                                                    |
|              |                                                                         | Increase the fall to reduce accumulation                                                                                                    |
|              |                                                                         | More important in Line Mode                                                                                                    |
|              |                                                                         | Important in Dot Mode if there are multiple pulses in one dot                                                                                   |
| DELAY        | Time between pulses                                                     | (number of pulses in a certain time)                                                                                                    |
|              |                                                                         | Delay time in single pulse/shot jetting is not important since<br>the robot movement will take longer                                           |
|              |                                                                         | Shorter delay time produces closer dots as it tries to connect                                                                                  |
|              |                                                                         | the dots to form the line                                                                                                    |
|              |                                                                         | Longer delay time produces dots which are further apart                                                                                         |
|              |                                                                         | Higher lift produces stronger punch/jetting                                                                                                    |
|              |                                                                         | The valve is more stable with lift higher than 40%                                                                                              |
| LIFT         | Percentage the tapper lifts<br>from fully closed to<br>opened positions | Higher lift produces more volume                                                                                                    |
|              |                                                                         | Lower lift produces less volume                                                                                                    |
| (%)          |                                                                         | Higher lift and shorter fall time may be necessary for                                                                                          |
| )            |                                                                         | dispensing high viscosity material or stringy material.                                                                                         |
|              |                                                                         | Activating heater may also help to reduce the lift percentage                                                                                   |
|              |                                                                         | In Dot Mode, it can be set from 1 to 9999999 pulses                                                                                             |
| DULCE        |                                                                         | In Line Mode, it defaults to pre-set value                                                                                                    |
| FULSE        |                                                                         | One dot can be an accumulation of multiple pulses (e.g. one                                                                                     |
| <b>C</b> - 1 | Number of shots                                                         | dot can be 1 pulse or 20 pulses)                                                                                                    |
|              |                                                                         | Multiple pulses can be set to increase dot size or use a larger diameter nozzle                                                                 |
|              |                                                                         | Help to stabilize the process                                                                                                    |
| HEATER       |                                                                         | Help to lower the material viscosity for better flow                                                                                            |
|              |                                                                         | Help to reduce the stringiness of a material for better jetting                                                                                 |
| 0            | Heater inside the fluid                                                 | Warning: Consult with the material manufacturer to prevent                                                                                      |
| 8            | manifold                                                                | over-heating of material. Techcon will not be responsible for<br>damages caused by hardened material inside the fluid<br>manifold and/or nozzle |
|              |                                                                         | manifold and/or nozzle                                                                                                    |

#### Table 1 – Essential Parameters

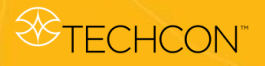

After entering the dispensing parameters, touch the 'Save' icon to save all the parameters to the current program location. You can then start your dispensing process.

**Note:** For more detail on how to enter the dispensing parameters, refer to section 9.5.3.

# 6. HEATING

#### 6.1 Introduction

The TS9800 Piezo Jet Valve with heating system is available for heating high viscosity fluid.

The heating system also helps to maintain constant temperature. Required parts:

- TS9800 Piezo Jet Valve with heater
- Heater Cable
- Heat Guard Kit

#### 6.2 Safety Instructions

- Use of the Piezo Jet Valve with heating system should only be done by trained staff.
- Carefully review the material safety data from the dispensing material.
- Wear adequate protective clothing before starting to dispense aggressive fluid.
- Be cautious that the media you want to dispense is applicable for use with a heating system.

#### **Caution:**

- When using the Piezo Jet Valve with heater, please consult with the material manufacture for proper operating temperature.
- Be aware of the exposed surface and fittings on the manifold. Do not touch the heater without protective wear. Failure to do so can result in serious burns and/or injuries.

#### 6.3 Function

| Resistance                   | All hydrous solvents (Media,<br>organic acid, and base) |
|------------------------------|---------------------------------------------------------|
| Maximum heater setting value | 90 °C                                                   |
| Supply Voltage               | 24 VDC                                                  |
| Power consumption            | 40 W                                                    |

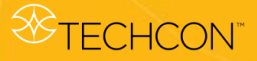

# 6.4 Mounting & Connection (w/ Heater)

# Step 1:

• Slide the heat guard over the fluid manifold. The alignment is done by the nozzle adjustment nut and the fluid manifold with heating module.

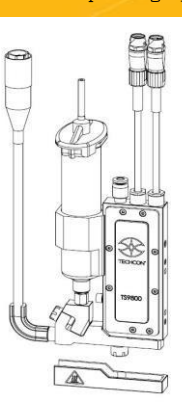

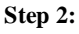

• Use the 4 mm hex wrench to install the provided M6 screw from the bottom to secure the heat guard in place. Caution: Do not over-tighten the screw because it can damage the heat guard.

### Step 3:

Connect the heater cable (4pins) from the valve's heating module to the 'HEATER' port of the controller. **Caution**: After connecting, tighten the locking sleeve to secure the connection.

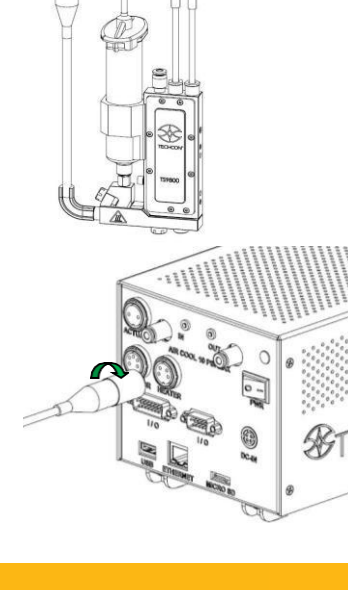

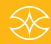

# STECHCON™

# 6.5 Setup

- 1. Touch the 'Login' icon to enter the login screen.
- 2. Enter the default password '0000" in the password window. Then touch the

'Accept' icon to save and exit. Attention: For changing the password, refer to section 9.5.1.

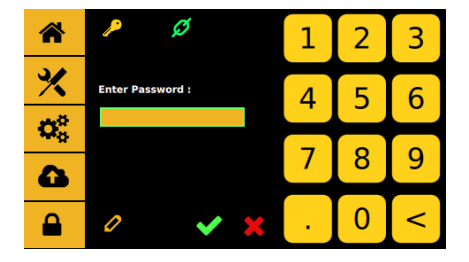

3. Touch the "Temperature" icon **b** to turn the heater ON and the icon will turn red.

|                | Jet Valve 0.00.29      | c č         | 172.16.40.   | 243      |
|----------------|------------------------|-------------|--------------|----------|
| n              | <mark>'' &lt; 1</mark> | >           | 6012         |          |
| *              | <u>~</u> 7 300         | 300         | <u> </u>     | 0        |
| $ \bm{Q}_0^0 $ | 1000                   | <b>%</b> 70 | <b>C</b> 500 |          |
| <b>a</b>       | 25                     | -√ 526 Hz   | ••• Dot      | <b>0</b> |
|                | 32 <sup>°</sup> c      |             | *            |          |

4. Touch the value field next to the temperature icon to enter the temperature setting screen.

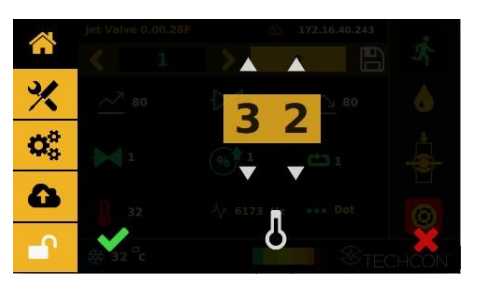

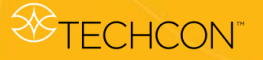

- Touch the up and down arrows to set the desired temperature. Then touch the 'Accept' icon to save and exit. Note: Maximum temperature setting is 90°C.
- Watch the fluid manifold's temperature reading at the bottom of the screen. A 32° Once this temperature reaches the temperature setting, then start the dispensing.

**Caution:** Do not touch nozzle or fluid manifold with your fingers once the heater is turned on. Use provided tools for making any adjustment if necessary.

7. Touch the 'Temperature' icon again to turn the heater OFF and the icon will turn back to green.

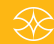

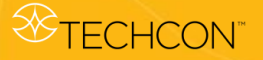

### 7. VALVE SETUP AND CLEANING

#### 7.1 Valve Removal

- 1. Turn off or disconnect the fluid pressure to the material syringe or fluid supply line from the material reservoir.
- 2. Remove the material syringe from the luer-lock fitting. Make sure to use an 8 mm open-jaw hex wrench to hold the fitting tight while removing the syringe.
- 3. Switch off the control unit.
- 4. Disconnect all valve cables.
- 5. Remove the valve from the XYZ table.
- 6. The valve can now be taken apart for cleaning. Refer to section 7.3 for cleaning instructions.
- 7. After replacing the valve or control unit, repeat section 4.2 for setup and section 4.3 for nozzle calibration.

#### 7.2 Installation of New Nozzle Insert

- 1. Turn off or disconnect pressure to the material syringe.
- 2. Unscrew the nozzle unit from the fluid manifold using the nozzle adjustment tool.

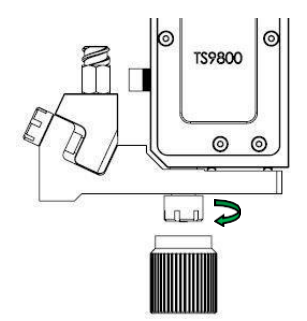

3. Unscrew the nozzle bushing/insert assembly from the nozzle adjustment nut using the nozzle installation tool.

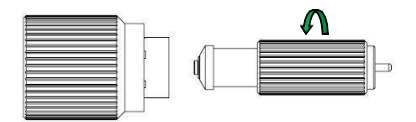

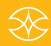

4. Carefully remove the nozzle insert from the nozzle bushing.

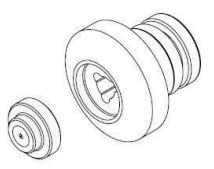

5. Press the new nozzle insert into nozzle bushing with the smaller end facing outward. To sit correctly, the nozzle insert must snap in lightly. Make sure it sits level within the socket. Screw the assembly back into the nozzle adjustment nut using provided tools.

**Caution**: Keep the assembly in the vertical position while tightening to ensure the nozzle insert is properly seated. Use both tools to tighten the assembly.

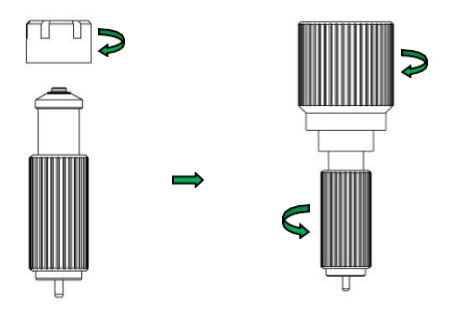

- 6. Screw the nozzle unit back onto the fluid manifold and repeat section 4.3 for nozzle calibration.
- 7. Re-connect or turn on the fluid supply and pressure. Run several purge cycles to remove air bubbles from the nozzle replacement. Wipe and clean the nozzle tip. The system is now ready for dispensing.

#### 7.3 Cleaning

**STECHCON** 

#### WARNING:

- Proper gloves and eye protection must be worn before disassembling the valve for cleaning.
- Never use wire brushes or machines that cause surface abrasion. Unsuitable cleaning fluids may damage the valve. Before using extremely aggressive cleaning liquids or solvents, make sure to check that all fluid contacting parts are compatible.

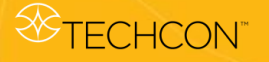

The Cleaning Tool Kit (9800-CLEANKIT-XX) consists of the following:

- 1. Pin Vise
- 2. Cleaning wires (-XX designates the wire diameter)
- 3. Cleaning brush

For pre-cleaning purposes, disconnect pressure, remove the dispensing fluid, then connect an empty but clean syringe to the valve. Use the pressurised air hook-up to the syringe to push out any fluid left in the valve.

The cleaning of the TS9800 Piezo Jet Valve can be carried out via:

#### > Purge fluid path with appropriate cleaning solution

To remove the remaining dispensed fluid, purge the system with an appropriate cleaning solution (refer to the material safety data sheet of the dispensed media and suitable cleaning solution). For this method, connect a syringe filled with an appropriate cleaning solution to the valve, then connect the <u>syringe</u> to the supply pressure. Touch and hold the 'Purge' icon

on the controller to purge the system. Run the purge until the system is clean. Ideally the only material left during the purging should be the cleaning solution. That is a good indicator the fluid path is clean.

> Thorough Cleaning

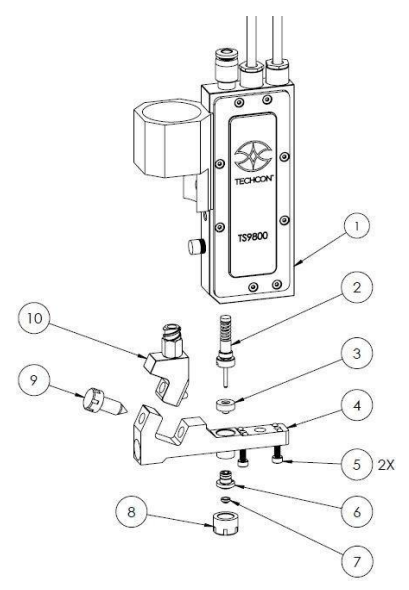

- 1. After purging the system with an appropriate cleaning solution, turn the system off and disconnect all connections to the valve.
- 2. Remove the nozzle unit by using the nozzle adjustment tool to rotate it counterclockwise.

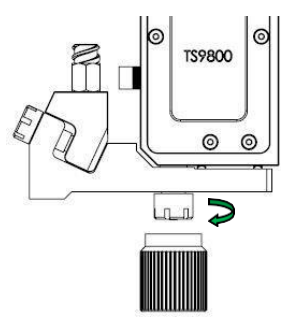

3. Remove the nozzle bushing (6) with the nozzle insert (7) from the nozzle adjustment nut (8) by using the nozzle installation tool to rotate it counterclockwise.

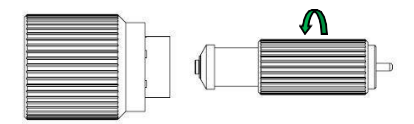

4. Remove the nozzle insert (7) from the nozzle bushing (6).

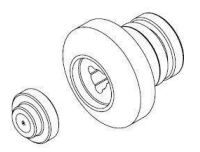

5. Remove the O-ring from the nozzle bushing. The pointed-tip tweezers can be used to pull the O-ring off. Be careful not to damage the nozzle bushing's surfaces. (*It's not recommended to reuse the O-ring after thorough cleaning*)

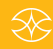

**STECHCON** 

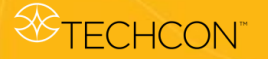

6. Use the provided 2 mm hex key to remove two holding screws (5) and carefully pull the fluid manifold assembly (4) from the upper valve body (1).

Attention: When re-assembling the fluid manifold assembly to upper valve body after cleaning, use the provided 2 mm hex wrench to tighten the two holding screws evenly (torque the screws to 5 - 6 lbf-in or 0.6 - 0.7 N-m).

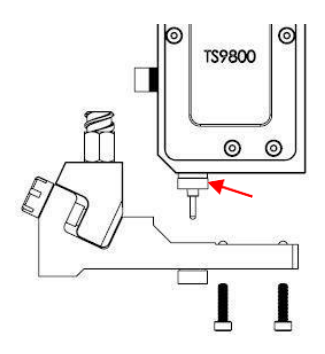

**Attention:** The tappet seal (3) usually remains on the tappet (red arrow), however if it's stuck in the fluid manifold, the tappet seal can be removed by inserting the provided tappet seal tool from the fluid manifold's outlet hole and slowly pushing upward on the seal.

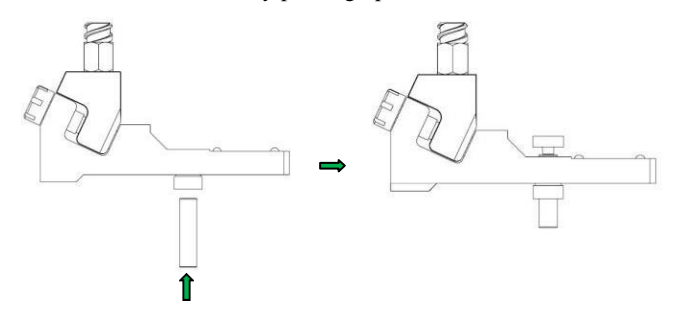

Follow the steps below to re-assemble the tappet seal after cleaning. **Caution:** If the seal is installed backward, it will cause leakage.

**a.** Top side of tappet seal.

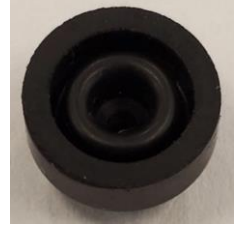

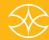

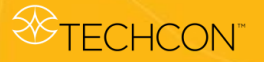

**b.** Bottom side of tappet seal.

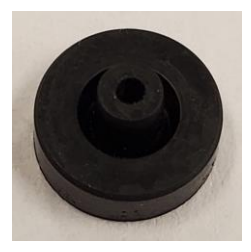

**c.** Slightly engage the tappet seal to the tappet in the orientation as shown.

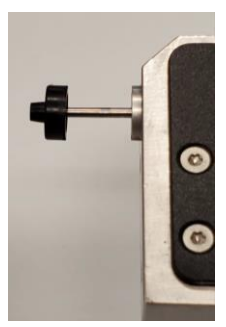

**d.** Push the tappet seal slowly onto the tappet until it presses firmly against the tappet bushing. While pushing the seal, do not allow the bottom section of the seal to over-stretch. **Caution:** Make sure the tappet seal sits tight or it may cause leakage.

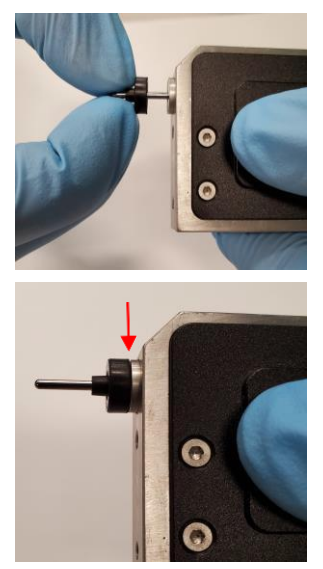

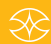

7. Remove fluid box adapter assembly (10) from the fluid manifold (4) by using the nozzle adjustment tool to unscrew the locking screw (9).

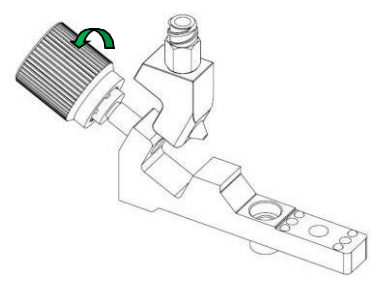

**Attention:** For the fluid manifold with heater, before using the nozzle adjustment tool to unscrew the locking screw, first remove the cable guide (11) so that it won't interfere with the tool.

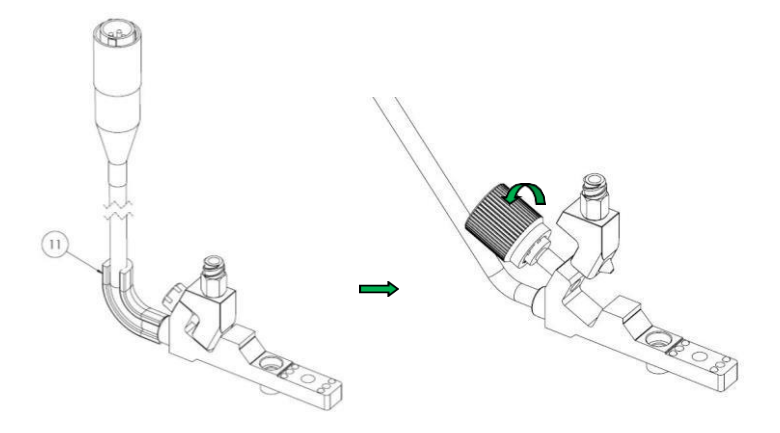

8. Carefully remove the tappet seal from the tappet. Slightly squeeze both sides of the seal (blue arrows) and slowly pull the seal from the tappet.

Caution: Make sure that the seal does not become upended.

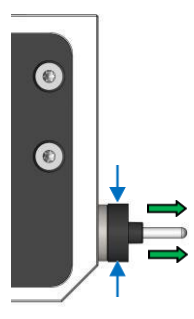

$$\otimes$$

**STECHCON** 

9. Use the tappet changing tool to unscrew the tappet assembly (2).

**Attention:** When re-assembling the tappet assembly to upper valve body after cleaning, make sure to apply Teflon grease to the areas of tappet and spring (blue arrows).

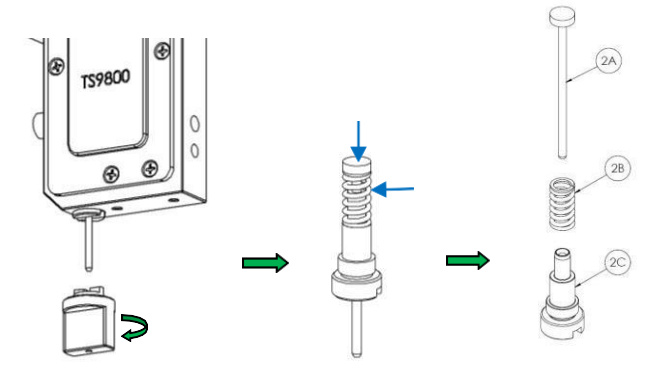

10. Unscrew the luer-lock fitting from the fluid box adapter using an 8 mm open-jaw hex wrench. Remove the O-ring from the luer-lock fitting. (*It's not recommended to reuse the O-ring*)

**Attention:** When re-assembling the luer-lock fitting to the fluid box adapter after cleaning, make sure to screw it tight to prevent fluid leakage (torque the fitting to 9 lbf-in or 1.0 N-m).

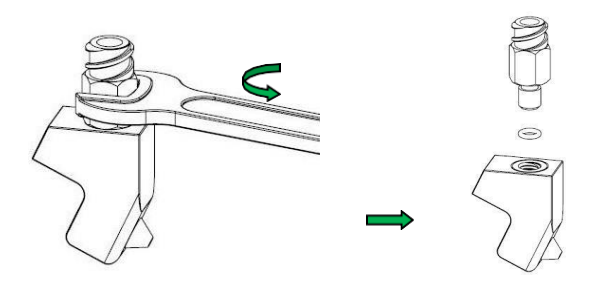

11. Warning: Refer to your facility regulations for proper solvent usage.

#### Attention:

- When using a cotton swab or cleaning brush for cleaning the part(s), always wet them with proper cleaning solution first.
- When moving the cleaning brush back and forth inside the part's bore for cleaning, always move it by rotating clockwise and counterclockwise.

3

**STECHCON** 

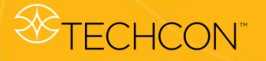

#### Nozzle Insert:

• Thoroughly clean nozzle insert from above and below using a cotton swab. For the nozzle's orifice, clean and pierce through with cleaning wire using pin vise tool. **Note:** It's recommended to inspect nozzle insert under a microscope after cleaning to make sure that it's clean and free of material residue.

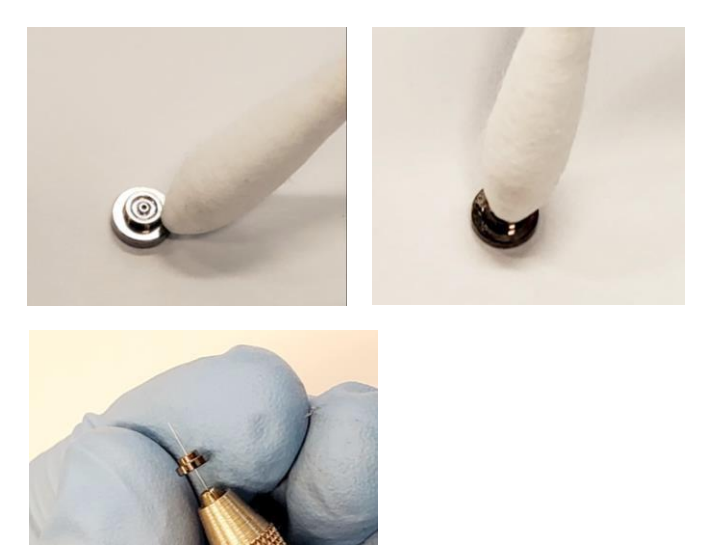

#### **Nozzle Bushing:**

• Use a cotton swab to clean the upper part of the nozzle bushing. Clean the outer part with cleaning brush.

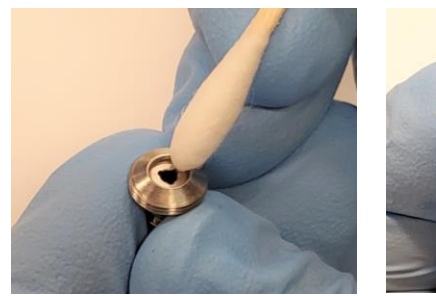

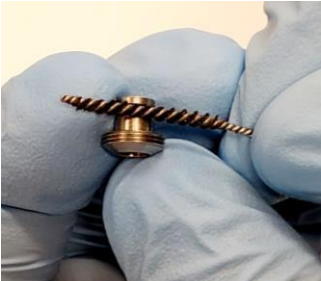

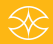

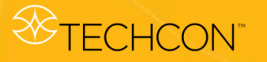

• Clean the bore of the nozzle bushing with cleaning brush. Move the brush back and forth several times to clean the bore of any material residue.

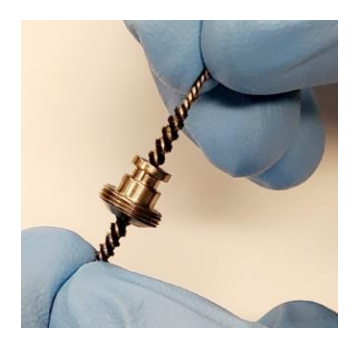

#### Fluid Manifold:

• Clean the conical surface and bore with a cotton swab.

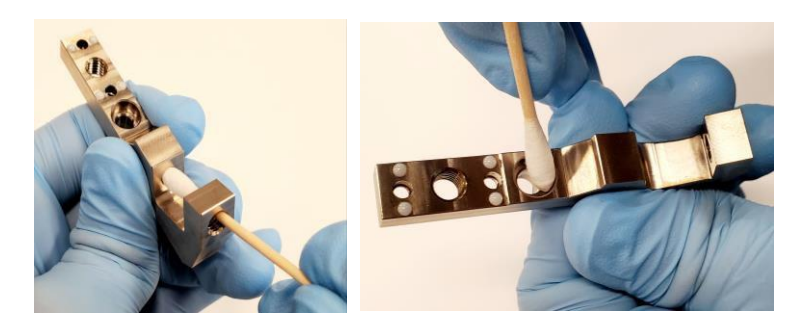

• Clean the fluid path with cleaning brush. Move the brush back and forth several times.

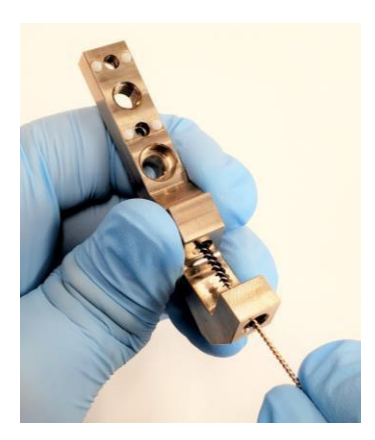

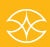

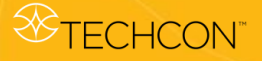

#### Fluid Box Adapter:

• Clean the opening with thread insert and the conical surface using a cotton swab.

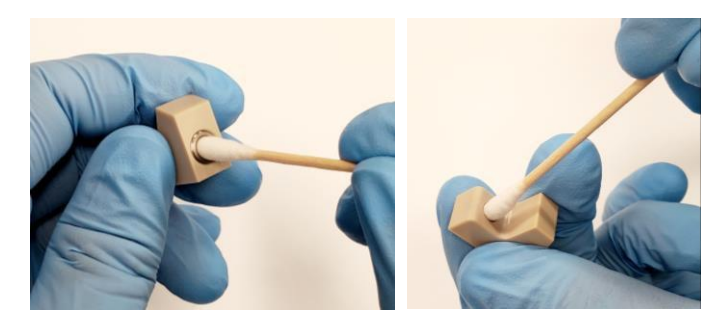

• Clean the bore with cleaning brush. Move the brush back and forth several times.

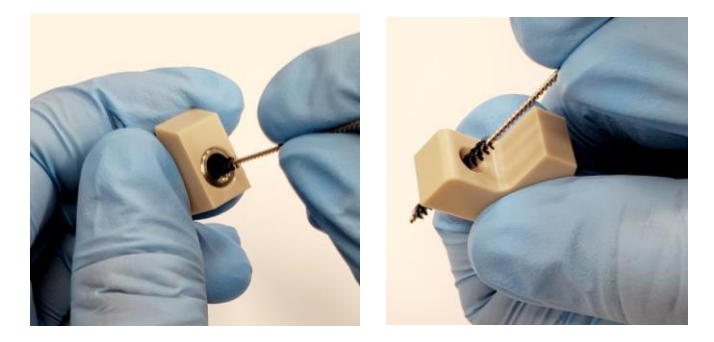

#### Luer-lock Fitting:

Clean the upper part with cotton swab. Clean the bore with cleaning brush. Move the brush back and forth several times.

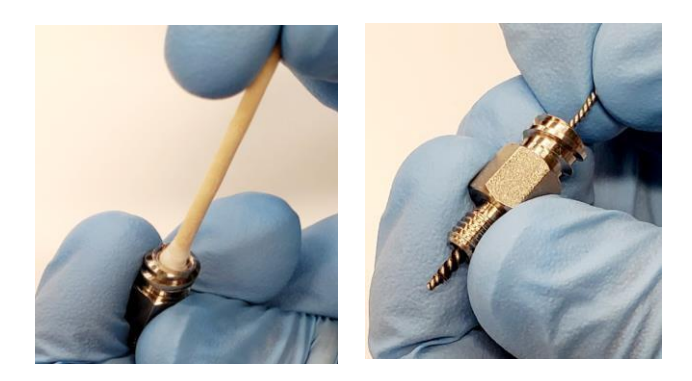

#### Adjustment Nut:

• Clean the internal and outer areas with cotton swab.

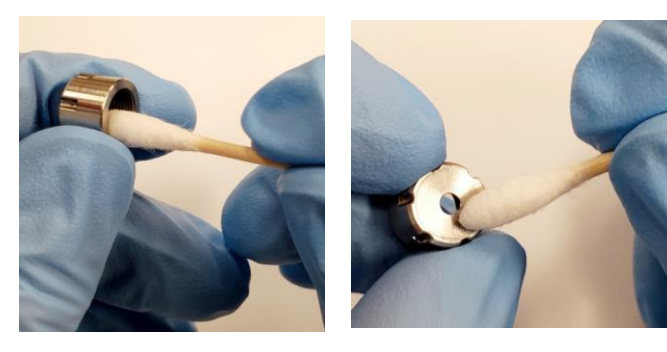

### **Tappet Bushing:**

• Clean the bore from both ends with cleaning brush. Move the brush back and forth several times.

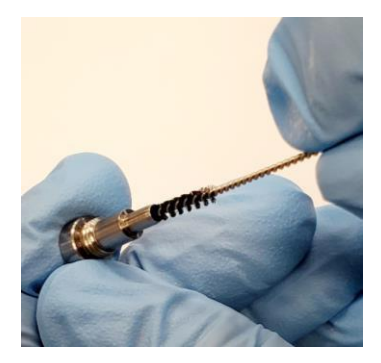

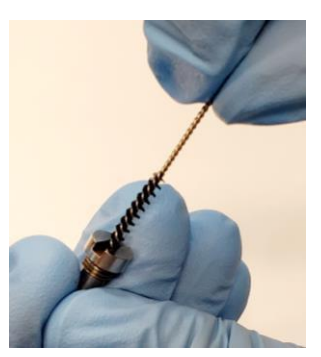

#### Tappet:

• Clean the tappet with lintless rag or wipe.

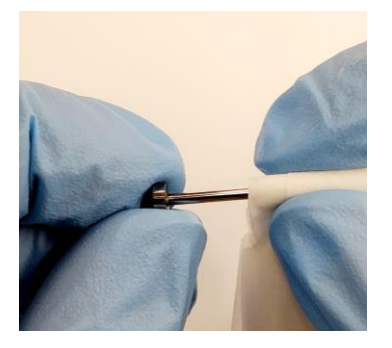

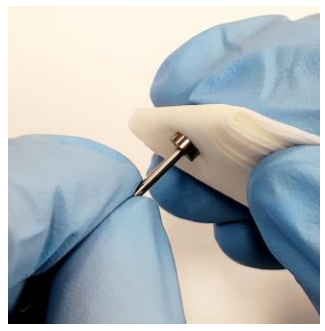

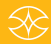

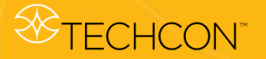

- 12. Clean components in an ultrasonic bath:
  - Place the nozzle bushing, tappet bushing, adjustment nut and tappet seal in a beaker. Fill the beaker with appropriate cleaning solvent until all parts are covered. Place the beaker in the ultrasonic bath for 15 – 20 minutes.
  - Place the fluid manifold, fluid box adapter, luer-lock fitting, and locking screw in a separate beaker. Fill the beaker with appropriate cleaning solvent until all parts are covered. Place the beaker in the ultrasonic bath for 15 20 minutes.
  - Place the nozzle insert and tappet in a separate beaker. Fill the beaker with appropriate cleaning solvent until all parts are covered. Place the beaker in the ultrasonic bath for 15 20 minutes.
- 13. After ultrasonic cleaning, remove components from cleaning solvent and dry them using compressed air.
- 14. The thorough cleaning process is completed. Re-assemble the valve by following steps 10-2.

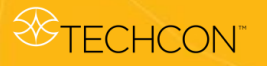

| Substance                      | VITON                  | EPDM                   | NBR                    | Resistant<br>materials |
|--------------------------------|------------------------|------------------------|------------------------|------------------------|
| Acetone                        | non resistant          | resistant              | non resistant          |                        |
| Ammonia                        | non resistant          | non resistant          | non resistant          | PEEK,<br>PTFE          |
| Chloroform                     | resistant              | non resistant          | non resistant          |                        |
| Cyclohexane                    | resistant              | non resistant          | resistant              |                        |
| Cyclohexanol                   | resistant              | non resistant          | resistant              |                        |
| Dimethyl<br>formamide<br>(DMF) | non resistant          | resistant              | non resistant          | PEEK                   |
| Acetic acid                    | non resistant          | non resistant          | non resistant          | PTFE                   |
| Ethanol                        | non resistant          | resistant              | resistant              |                        |
| Heptane                        | resistant              | non resistant          | resistant              |                        |
| Hexane                         | resistant              | non resistant          | resistant              |                        |
| Isopropanol                    | resistant              | resistant              | partially<br>resistant |                        |
| Methylene<br>chloride          | partially<br>resistant | non resistant          | non resistant          | PEEK,<br>PTFE          |
| Nitromethane                   | non resistant          | partially<br>resistant | non resistant          | PTFE                   |
| Pentane                        | resistant              | non resistant          | resistant              |                        |
| Mercury                        | resistant              | resistant              | resistant              |                        |
| Silicon oil                    | resistant              | resistant              | resistant              |                        |
| Toluene                        | non resistant          | non resistant          | non resistant          | PEEK,<br>PTFE          |
| Water                          | no<br>information      | no information         | no<br>information      | PEEK,<br>PTFE          |
| Xylene                         | resistant              | non resistant          | non resistant          |                        |

# Compatibility of sealing material with selected fluids

Table 2 - Chemical compatibility of sealing materials

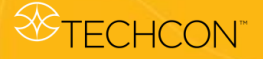

### 8. TS9800 PIEZO JET VALVE

#### 8.1 Valve Modules

The TS9800 Series Piezo Jet Valve consists of three basic modules:

- Actuator System Module (1)
- Fluid Manifold Module (2)
- Nozzle Unit Module (3)

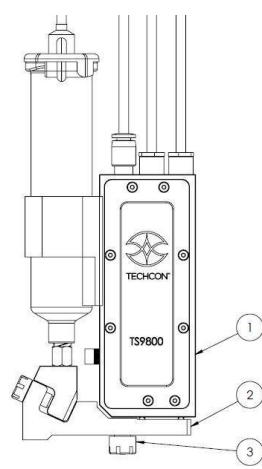

Figure 5: TS9800 Jet Valve

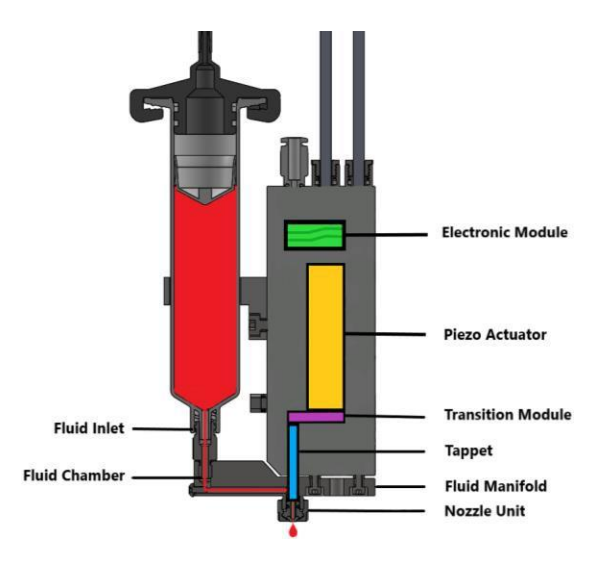

Figure 6: Jet Valve's internal operation

 $\otimes$ 

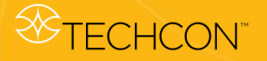

**The actuator system** is the heart of the Piezo Jet Valve. It contains the electronics for sensor and piezo actuator signals. It also contains the mechanics for the tappet drive. The housing is encapsulated to avoid contamination and intrusion of humidity.

**Fluid Manifold** can be easily removed from the actuator system by loosening two screws. This allows a stand-alone cleaning process.

**Nozzle Unit** can be easily changed and cleaned to minimized down time. The nozzle insert is a consumable item and can be easily replaced.

#### 8.2 SPECIFICATIONS OF THE TS9800 SERIES PIEZO JET VALVE

| Size                                    | 125 mm x 102 mm x 16 mm (4.9" x 4.0" x 0.63")       |  |  |
|-----------------------------------------|-----------------------------------------------------|--|--|
| Weight                                  | 258 g                                               |  |  |
| Minimum Shot Size                       | 0.5 nl                                              |  |  |
| Fluid pressure range                    | 6.9 Bars (100 psi)                                  |  |  |
| Fluid viscosity range                   | 1-2 million cps                                     |  |  |
| Operating Frequency                     | 1-1500 Hz (Depending on Parameter Settings)         |  |  |
| Continuous Load<br>Dispensing Frequency | 50-350 Hz                                           |  |  |
| Response Time                           | 1 μs                                                |  |  |
| Operating Temperature<br>Range          | 10 – 50 °C (50 – 122 °F)                            |  |  |
| Wetted Parts                            | Stainless Steel, Tungsten Carbide, PEEK, EPDM, FFKM |  |  |

#### 8.3 SPECIAL FEATURES

#### 8.3.1 Normally Open

In the non-operative mode, without supply voltage, the valve is opened. However, this is usually not a problem regarding fluid leakage. With high viscosity fluid, the valve will leak very slowly or not at all. In order to eliminate fluid leakage, the supply pressure to the material syringe must be disconnected before shutting down the control unit.

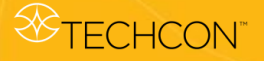

#### 8.3.2 Quick-Change Concept

The "Quick-Change" (which consists of nozzle adjustment nut, nozzle bushing, O-ring seal and nozzle insert) allows a very fast exchange of the nozzle unit. The electronically controlled calibration process helps to adjust the nozzle unit quickly and precisely to the tappet.

#### 8.3.3 Modularity

All TS9800 Jet Valve Systems are built strictly modular. Spare parts are simple and quick to replace so time and cost for repair can be significantly reduced.

#### 8.3.4 Easy Handling

The valve can be controlled in all functions from the control unit and can be integrated into your existing setup.

#### 8.4 Materials Applied

Only high-quality materials are used to manufacture the TS9800 Piezo Jet Valve System.

- All fluid contacting parts consist of high-alloyed, rust-proof, and acid-resistant stainless steels, as well as the high-performance polymer families of polyetheretherketone (PEEK) and FFKM.
- The nozzle inserts can be adapted to your dispense media and consist alternatively of two materials: Tungsten Carbide or Zirconia Ceramic.

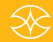

### 9. TS980 JET VAVLE SMART CONTROLLER

#### 9.1 Description

The TS980 Smart Controller consists of:

- 1. External universal power supply for all voltages
- 2. Electronically controlled heating regulator
- 3. Microprocessor-based for the TS9800 Piezo Jet Valve
- 4. Touch screen display with 272 X 480 RGB resolution
- 5. Various interfaces on the back side
- 6. On/Off switch for voltage supply

#### 9.2 Technical Specifications

| Property                              | Value                                                                                                    |  |
|---------------------------------------|----------------------------------------------------------------------------------------------------|--|
| Dimensions                            | 126 mm H x 137 mm W x 181 mm D<br>(4.96" H x 5.40" W x 7.13" D)                                                                                               |  |
| Weight                                | 2110 grams                                                                                                    |  |
| Number of Parameter<br>Storage Spaces | 50 (49 STD program + a P prog)                                                                                                    |  |
| Display                               | Color (White backlighting)                                                                                                    |  |
| Maximum Heating<br>Temperature        | 90 °C                                                                                                    |  |
| Heating Circuits                      | 1 (fluidic module heating)                                                                                                    |  |
| Interfaces                            | DC power plug (24 VDC)<br>15 pin Sub-D PLC (SPS)<br>3 x multi pin sockets<br>1 x USB port<br>1 x Ethernet port<br>1 x Micro SD card port<br>1 x On/Off switch |  |
| Operating Temperature<br>Range        | 10 to 50 °C                                                                                                    |  |
| Housing Color                         | Black                                                                                                    |  |
| Ventilation Concept                   | Convection Airing Internal Cooling Fan                                                                                                    |  |
| Line Voltage                          | 100 – 240 VAC                                                                                                    |  |
| Line Frequency                        | 50 / 60 Hz                                                                                                    |  |
| Maximum Power<br>Consumption          | 221 Watts                                                                                                    |  |

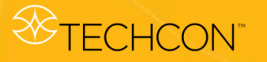

9.3 Features

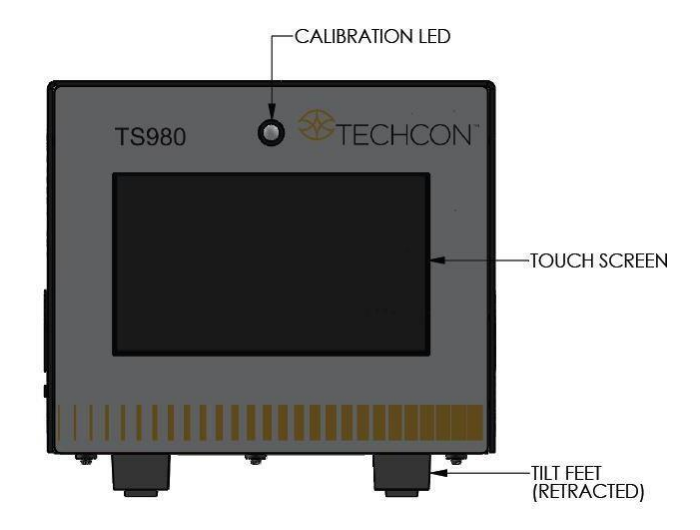

Figure 7: Front Face of the Jet Valve Controller

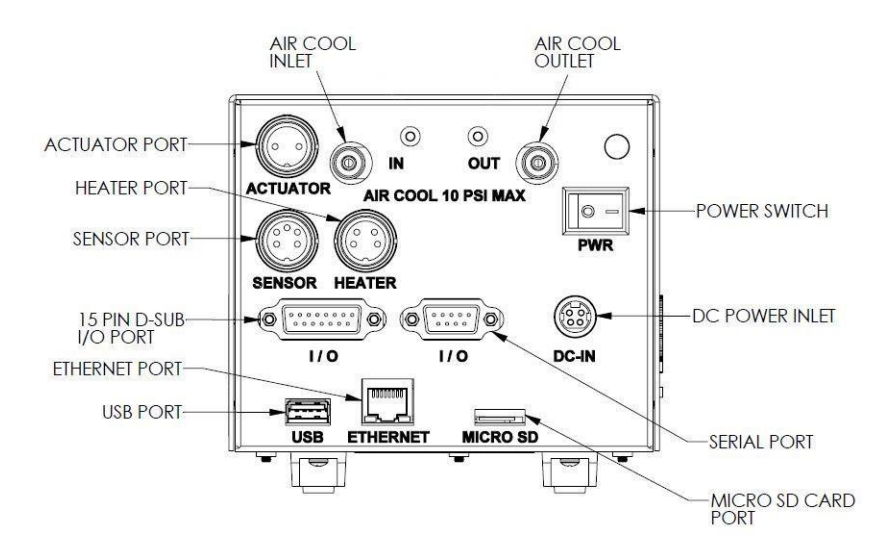

Figure 8: Rear Face of the Jet Valve Smart Controller

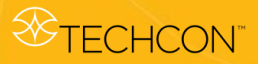

Jet Valve Dispensing System User Guide

# 9.4 Symbol Definitions

| Symbol            | Description                      | Symbol          | Description                               |
|-------------------|----------------------------------|-----------------|-------------------------------------------|
| *                 | Home Screen                      | ×               | Calibration                               |
| 00                | Settings                         | 4               | ІоТ                                       |
|                   | Login (Lock)                     | 9               | Logout (Unlock)                           |
| ·47               | Run (Start)                      | ·4              | System Inhibit                            |
| 4                 | Purge (Press & Hold)             | 0               | E-Stop                                    |
| >                 | Accept                           | *               | Cancel                                    |
| 0                 | Change Password                  | 5               | Counter Reset                             |
| #                 | Run Method                       | JE              | Service Mode                              |
| ((•               | Wi-Fi Setting<br>(Not Available) | ବ               | Remote Server                             |
| ŧ                 | USB Application<br>Update        | ••• Dot         | Dot Mode                                  |
| 📃 Line            | Line Mode                        | . <del>بر</del> | Continuous Cycle<br>(Repeat Mode)         |
| $\leq$            | Rise Time                        | $\leq$          | Fall Time                                 |
| X                 | Open Time                        | X               | Delay Time                                |
| <b>%</b>          | Percentage Lift                  | Ð               | Pulse                                     |
| +                 | Valve Open                       | •               | Valve Close (Closed<br>when system is ON) |
| ß                 | Heater Off                       | L               | Heater On                                 |
| 32 <sup>°</sup> c | Heater is Idling/Off             |                 | Heater is On and<br>Heating Up            |
| 60                | Save                             |                 | Line Mode<br>(External Trigger)           |
| Ø                 | Password Lock                    | <b>\$</b> 5     | Password Unlock                           |
| P                 | Master Password Reset            | △ 172.16.40.2   | IP Address for<br>Ethernet Connection     |

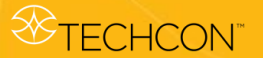

#### 9.5 Operation

#### 9.5.1 Login

- 1. Touch the 'Login' icon to enter the login screen.
- 2. Enter default password '0000' in the password window.

Attention: To change the password, skip step 2 and proceed to step 4.

- \* Ø 1 2 3 X Enter Password 4 5 6  $\mathbf{Q}_{a}^{a}$ 7 8 9 2 0
- 3. Touch the 'Accept' icon to save and exit.
- 4. To change the password, touch the 'Change Password' icon.

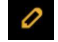

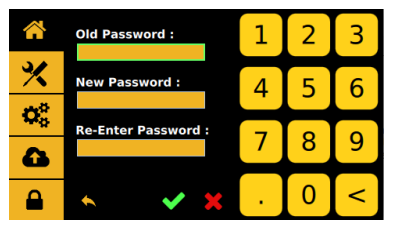

- 5. Enter the old password, then enter the new password.
- 6. Touch the 'Accept' icon to save and exit.

#### 9.5.2 Disable Password Protection (Keep Controller in Unlock Mode)

- 1. Touch the 'Login' icon to enter the login screen.
- 2. Enter default password '0000' in the password window and touch the

lock icon. The lock icon will switch to an unlock icon indicating that the login icon will stay unlocked until it gets switched back.

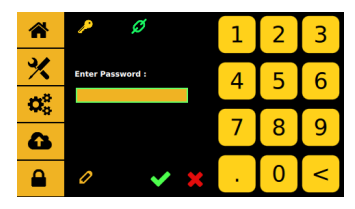

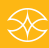

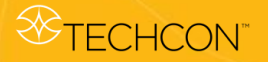

#### 9.5.3 Enable Password Protection (Keep Controller in Lock Mode)

1. Touch the 'Login' icon to enter the login screen.

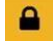

2. Enter default password '0000' in the password window and touch

the unlock icon. The unlock icon will switch to a lock icon indicating that the login icon will lockup with every login and logout.

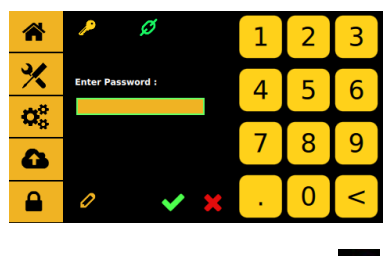

3. Touch the 'Accept' icon to save and exit.

# 9.5.4 Reseting Master Password (Please call TECHON for Master Password)

- 1. Touch the 'Login' icon to enter the login screen.
- 2. Enter password 'xxxx' in the password window and touch the

master reset icon.

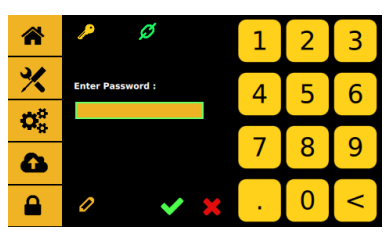

3. If the master password is correct, the next menu will pop up.

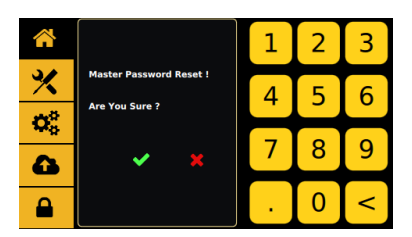

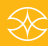

- 4. Touch the 'Accept' icon 🚩 to accept and exit.
- 5. Once the master password is comfirmed, the password will reset to **0000**.

# 9.5.5 Setup Dispensing Parameters

All essential dispensing parameters can be accessed from the home screen.

- 1. Touch the 'Rise Time' icon to enter the setup screen.
- 2. Touch the up and down arrows to set the desired rise time in  $\mu$ s.

Attention: The minimum rise time is 80  $\mu$ s and the maximum rise time is 1999  $\mu$ s.

- 3. Touch the 'Accept' icon to exit.
- 4. Touch the 'Open Time' icon to enter the setup screen.
- 5. Touch the up and down arrows to set the desired open time in  $\mu$ s.

0 0

Attention: The minimum and maximum open time is 1 to 9999  $\mu s.$ 

51

×

0°

7. Touch the 'Fall Time' icon to enter the setup screen.

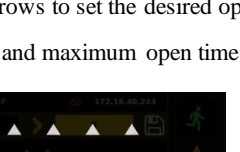

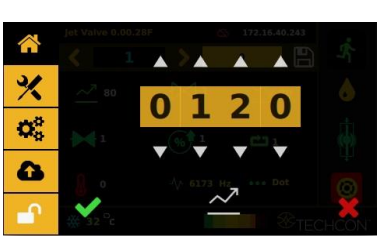

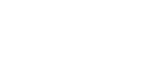

**STECHCON** 

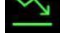

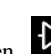

<sup>6.</sup> Touch the 'Accept' icon to exit.

8. Touch the up and down arrows to set the desired fall time in  $\mu$ s.

Attention: The minimum fall time is 80  $\mu$ s and the maximum fall time is 1999  $\mu$ s.

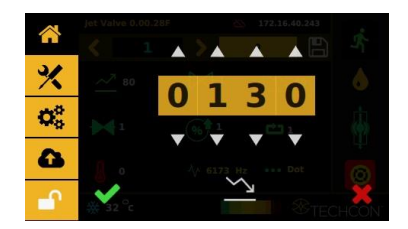

9. Touch the 'Accept' icon to exit.

*⊗***TECHCON**<sup>™</sup>

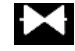

- 10. Touch the 'Delay Time' icon to enter the setup screen.
- 11. Touch the up and down arrows to set the desired delay time in µs.

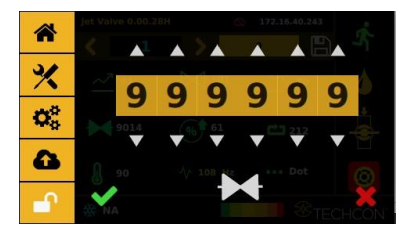

12. Touch the 'Accept' icon to exit.

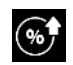

- 13. Touch the 'Pecentage Lift' icon to enter the setup screen.
- 14. Touch the up and down arrows to enter the desired percentage lift for the tappet to open/lift.

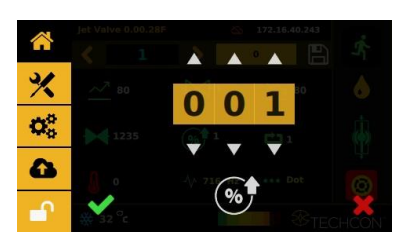

15. Touch the 'Accept' icon to exit.

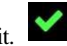

16. Touch the 'Pulse' icon to enter the setup screen.

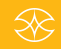

17. Touch the up and down arrows to set the desired number of strokes per dispensing cycle.

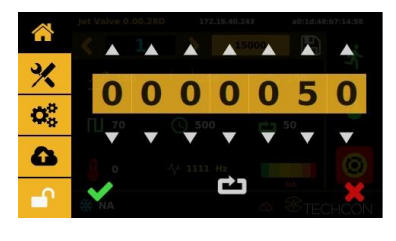

18. Touch the 'Accept' icon to save and exit

TECHCON"

19. Enter all desired dispensing parameters, then touch the 'Save' icon.

Note: The system will automatically calculate and display the operating frequency based on the entered dispensing parameters.

#### 9.5.6 Calling Up Dispensing Parameters

The controller has 50 memory cells store all dispensing parameters.

1 Touch the forward or backward arrow to select 1. the desired memory cell or touch the value to type in a specific location.

|                          | Jet Valve 0.00.28   | F       | 1        | 2        | З     |
|--------------------------|---------------------|---------|----------|----------|-------|
|                          | < 1                 | - >     | <b>-</b> | 2        |       |
| *                        | <u>~7</u> 80        | $\succ$ | 4        | 5        | 6     |
| $\boldsymbol{Q}_{0}^{0}$ | 1                   | (%)     | 7        | 8        | 9     |
| 6                        | 32                  |         | •        | 0        | <     |
| -                        | ∰ 32 <sup>°</sup> c |         | 5        | -<br>8-1 | СНСКИ |

Touch the 'Accept' icon to exit. 2.

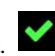

#### 9.5.7 Reset Cycle Counter

The cycle counter records the number of dispense cycle being activated. Up to 999,999,999 cycles can be recorded for each of the programs saved in memory. To reset the counter for the current program, follow the steps below:

1. Touch the 'Settings' icon to enter the setup screen.

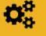

5

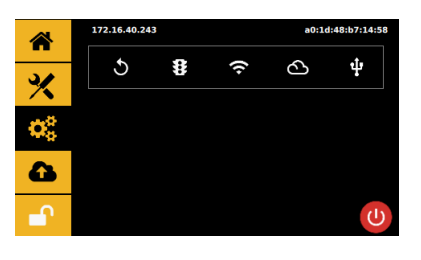

2. Touch the 'Counter Reset' icon to reset the counter.

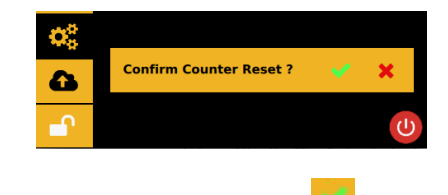

Touch the 'Accept' icon to confirm or touch the 'Cancel'icon to exit without resetting counter.

#### 9.5.8 To Run in Dot or Line Mode

Touch to toggle between the line Line or dot or dot icons to switch mode. Note: switching from Line to Dot mode may required a re-entry of a specific number of pulses desired to run the parameter or setup.

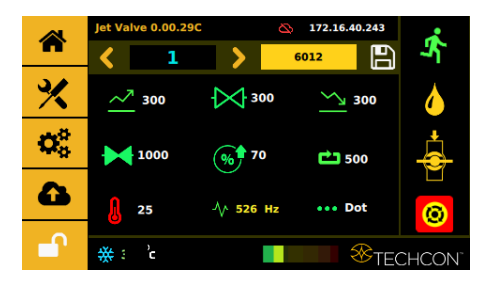

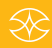

2. Touch the 'Run' icon to start the dispensing cycle.

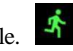

3. If Line Mode is selected, an external triggering devise is required to trigger a start.

**Caution:** For Line mode, the controller must be activated by a secondary source such as PLC or XYZ Table connected through the 15-Pin I/O port.

#### 9.5.9 Service Mode

TECHCON"

1. Touching the valve 'Close' icon  $\clubsuit$  will toggle to the valve

'Open' icon which opens the valve for de-airing or purging (stay open).

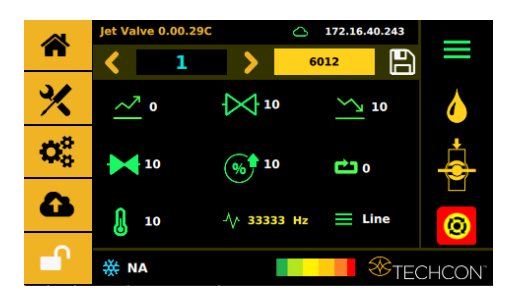

2. Touch the valve 'Open' icon to toggle to the valve 'Close' icon which closes the valve. This is a normal operation mode.

Attention: The valve does not jet the material in this mode, the material flows under regulated pressure only.

#### 9.5.10 IoT (Remote Communication)

Note: Ethernet must be connected and it should already have an IP address

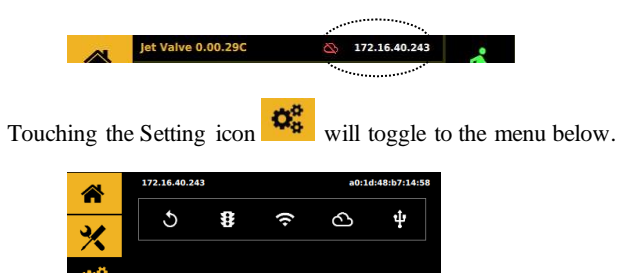

1.

2. Touch the clould icon to prompt up the Remote sever.

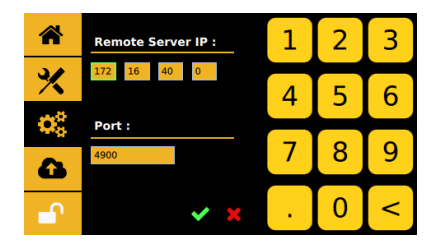

3. Enter in the Remote sever IP and use the 4900 default for the Port.

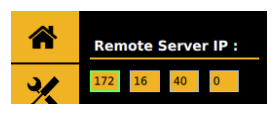

4. If the connection is successful, a Green Clould should appear.

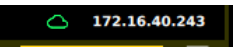

- 5. Use any TCP/IP tool setup as a server to remotely retrived. @<Program Number>
- 6. Use any TCP/IP tool setup as a server to remotely update. #<Program Number>#<Profile Data>

Profile Data example:

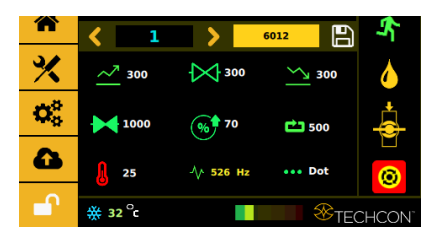

#1#{"cycleCount":"6012","delay":"1000","dutyCycle":"7","dwell
":"300","fallTime":"300","mode":0,"nozTemp":"25,"nozTempSta
te":false,"programValue":1,"riseTime":"300","totalCycles":"500"
}

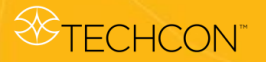

 $\mathbf{O}_{a}^{\circ}$ 

- Change any of the highlighted values to the desired setting and update the program. Note: Dot mode is 0, and line mode is 1. Heater Off is False, On is True, and make sure the red value matches.
- 8. If update is a success, this screen will appear

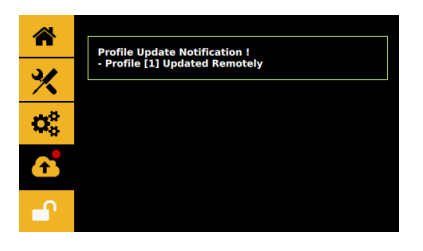

#### 9.5.11 Software Update

- 1. Download the latest software version from the Techcon website and copy it to a blank USB thumb drive. **Caution:** The software file must be placed in the root directory.
- 2. Insert the USB drive into the USB port located in the back of the unit.
- 3. Touch the 'Settings' icon to enter the setup screen.

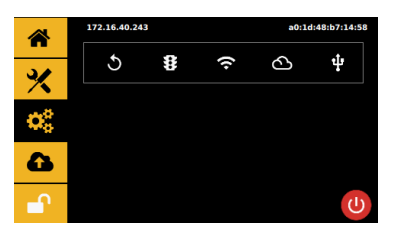

4. Touch the 'Application Update' icon.

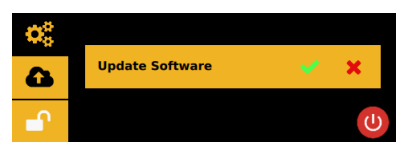

ψ

- 5. Touch the 'Accept' icon to update the software.
- 6. Wait until the update is completed. Remove USB drive.

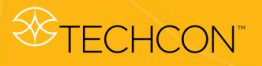

# 10. SPARE PARTS AND SCHEMATICS

#### **10.1 Tappets & Nozzle Inserts**

| PART NO.       | DESCRIPTION                            |  |  |  |  |
|----------------|----------------------------------------|--|--|--|--|
| TAPPETS        |                                        |  |  |  |  |
| 9800-TT-TC-07  | TAPPET, TUNGSTEN CARBIDE, 0.7 mm TIP   |  |  |  |  |
| 9800-TT-TC-15  | TAPPET, TUNGSTEN CARBIDE, 1.5 mm TIP   |  |  |  |  |
|                | NOZZLE INSERTS                         |  |  |  |  |
| 9800-NI-TC-50  | NOZZLE INSERT, TUNGSTEN CARBIDE, 50µm  |  |  |  |  |
| 9800-NI-TC-70  | NOZZLE INSERT, TUNGSTEN CARBIDE, 70µm  |  |  |  |  |
| 9800-NI-TC-100 | NOZZLE INSERT, TUNGSTEN CARBIDE, 100µm |  |  |  |  |
| 9800-NI-TC-120 | NOZZLE INSERT, TUNGSTEN CARBIDE, 120µm |  |  |  |  |
| 9800-NI-TC-150 | NOZZLE INSERT, TUNGSTEN CARBIDE, 150µm |  |  |  |  |
| 9800-NI-TC-200 | NOZZLE INSERT, TUNGSTEN CARBIDE, 200µm |  |  |  |  |
| 9800-NI-TC-300 | NOZZLE INSERT, TUNGSTEN CARBIDE, 300µm |  |  |  |  |
| 9800-NI-TC-400 | NOZZLE INSERT, TUNGSTEN CARBIDE, 400µm |  |  |  |  |

#### 10.2 Tools

| PAR              | T NO.     | DESCRIPTION               |
|------------------|-----------|---------------------------|
|                  | 7511-0540 | NOZZLE INSTALLATION TOOL  |
|                  | 7511-0550 | NOZZLE ADJUSTMENT TOOL    |
| 9800-<br>TOOLKIT | 7511-0560 | TAPPET CHANGING TOOL      |
| roolini          | 7511-0690 | TAPPET SEAL TOOL          |
|                  | 5400-0026 | HEX WRENCH, L-KEY, 2mm    |
| 9800-CL          | EANKIT-05 | CLEANING KIT, 50 µm WIRE  |
| 9800-CLI         | EANKIT-07 | CLEANING KIT, 70 µm WIRE  |
| 9800-CLI         | EANKIT-10 | CLEANING KIT, 100 µm WIRE |
| 9800-CLI         | EANKIT-12 | CLEANING KIT, 120 µm WIRE |
| 9800-CLI         | EANKIT-15 | CLEANING KIT, 150 µm WIRE |
| 9800-CLI         | EANKIT-20 | CLEANING KIT, 200 µm WIRE |
| 9800-CLI         | EANKIT-30 | CLEANING KIT, 300 µm WIRE |
| 9800-CLI         | EANKIT-40 | CLEANING KIT, 400 µm WIRE |

# 10.3 Piezo Jet Valve Parts List

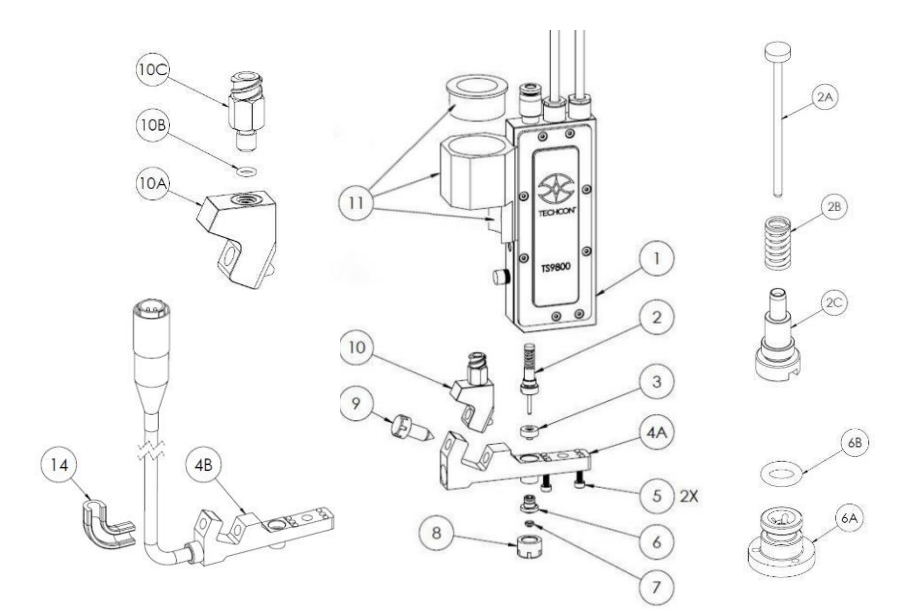

Figure 9: Jet Valve Assembly

| ITEM | PART NO.            | DESCRIPTION                                | QPA |
|------|---------------------|--------------------------------------------|-----|
| 1    | 7511-9100           | ASSEMBLY, VALVE BODY                       | 1   |
|      | 7511-9140-07        | ASSEMBLY, TAPPET, 0.7 mm TIP               | 1   |
| 2    | 7511-9140-15        | ASSEMBLY, TAPPET, 1.5 mm TIP               | 1   |
| 2.4  | 9800-TT-TC-07       | TAPPET, TUNGSTEN CARBIDE, 0.7 mm TIP       | 1   |
| ZA   | 9800-TT-TC-15       | TAPPET, TUNGSTEN CARBIDE, 1.5 mm TIP       | 1   |
| 2B   | 3300-0632           | TAPPET SPRING                              | 1   |
| 2C   | 7511-0490           | TAPPET BUSHING                             | 1   |
| 3    | 9800-SEALKIT        | TAPPET SEAL, FFKM (QTY: 5)                 | 1   |
| 4A   | 7511-9130           | ASSEMBLY, FLUID MANIFOLD, LESS HEATER      | 1   |
| 4B   | 7511-9120           | ASSEMBLY, FLUID MANIFOLD, HEATER           | 1   |
| 5    | 2800-0981           | MOUNTING SCREW, FLUID MANIFOLD             | 2   |
| 6    | 7511-9160           | ASSEMBLY, NOZZLE BUSHING, STAINLESS STEEL  | 1   |
| 6A   | 7511-0480           | NOZZLE BUSHING, STAINLESS STEEL            | 1   |
| 6B   | 9800-ORINGKIT       | O-RING, EPDM (QTY: 10)                     | 1   |
| -    | 9800-NI-TC-XX       | NOZZLE INSERT, TUNGSTEN CARBIDE            | 1   |
| 1    |                     | (SEE NOZZLE SALE P/N ON PAGE 57)           | 1   |
| 8    | 7511-0470           | ADJUSTMENT NUT                             | 1   |
| 9    | 7511-0180           | LOCKING SCREW                              | 1   |
| 10   | 7511-9180           | ASSEMBLY, FLUID BOX ADAPTER W/LUER FITTING | 1   |
| 10A  | 7511-0170           | FLUID BOX ADAPTER                          | 1   |
| 10B  | 9800-ORINGKIT       | O-RING, EPDM                               | 1   |
| 10C  | TSD931-63           | LUER FITTING                               | 1   |
| 11   | 9800-<br>SYRBRACKET | SYRINGE BRACKET                            | 1   |
| 12   | 7511-0760           | CABLE GUIDE                                | 1   |

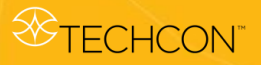

# Piezo Jet Valve Parts List (continued)

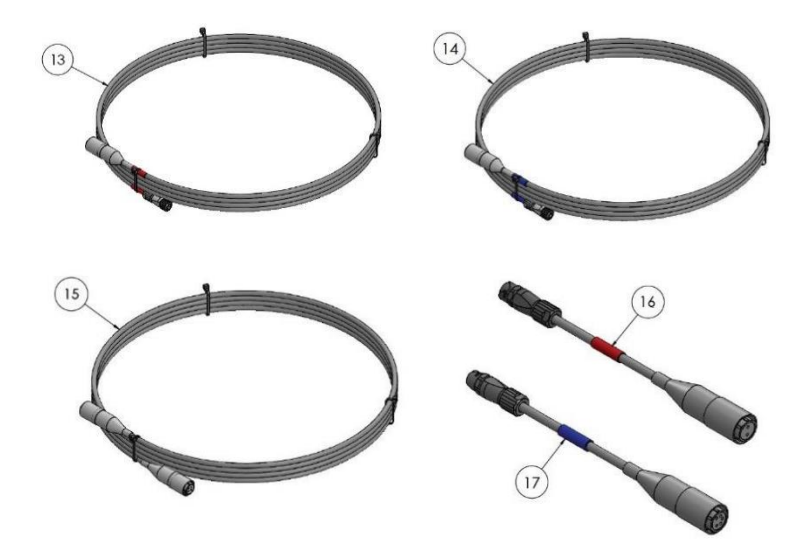

Figure 10: Optional Cables

| ITEM | PART NO.       | DESCRIPTION                | QPA |
|------|----------------|----------------------------|-----|
| 15   | 9800-ACABLE-5M | ACTUATOR CABLE, 5 m        |     |
|      | 7511-7060      | ACTUATOR CABLE, 2 m        |     |
| 16   | 9800-SCABLE-5M | SENSOR CABLE, 5 m          | -   |
|      | 7511-7050      | SENSOR CABLE, 2 m          |     |
| 17   | 9800-HCABLE-5M | HEATER CABLE, 5 m          | -   |
|      | 7511-7080      | HEATER CABLE, 2 m          |     |
| 18   | 9800-ACABLE-AD | ADAPTER FOR ACTUATOR CABLE |     |
| 19   | 9800-SCABLE-AD | ADAPTER FOR SENSOR CABLE   | •   |

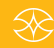

# 10.4 DB-15 I/O Port Functions

**Note:** Digital output requires a pull up resistor to the positive supply of the receiving device.

| DB-15 CONNECTOR |                       |     |      |                                                                                                    |                                                                 |
|-----------------|-----------------------|-----|------|----------------------------------------------------------------------------------------------------|-----------------------------------------------------------------|
| PIN             | FUNCTION              | I/O | TYPE | DESCRIPTION                                                                                                 | LEVELS                                                          |
| 1               | VOLTAGE OUT           | 0   | PW   | Reference – 24VDC                                                                                           | -                                                               |
| 2               | NC                    | -   | -    | -                                                                                                    | -                                                               |
| 3               | HEATER TEMP<br>STATUS | 0   | DI   | Signal when fluid manifold heater has reached targeted temperature                                          | 0V Target reached<br>0-24V Pulse Target not<br>reached          |
| 4               | ERROR OUT             | 0   | DI   | Signal if any error or warning is present                                                                   | 0V Error/Warning Active<br>24V No Error/Warning has<br>occurred |
| 5               | NC                    | -   | -    | -                                                                                                    | -                                                               |
| 6               | TRIGGER OUT           | 0   | DI   | Trigger to outside device. It's<br>square wave that is high when<br>tappet lifts, low when tappet<br>closes | +V When tappet lifts<br>0V When tappet closes                   |
| 7               | TRIGGER IN            | Ι   | DI   | Trigger dispensing process from<br>outside device such as external<br>robot or PLC                          | 24V Valve Idling<br>0V Valve Dispensing                         |
| 8               | GROUND COMMON         | 0   | PW   | Reference – GND                                                                                             | -                                                               |
| 9               | NC                    | -   | -    | -                                                                                                    | -                                                               |
| 10              | NC                    | -   | -    | -                                                                                                    | -                                                               |
| 11              | VALVE OVERTEMP        | 0   | DI   | Signal when the Piezo<br>temperature has exceeded +85°C<br>operating limit                                  | 0V Temperature exceeded<br>24V Temperature is within<br>range   |
| 12              | NC                    | -   | -    | -                                                                                                    | -                                                               |
| 13              | NC                    | -   | -    | -                                                                                                    | -                                                               |
| 14              | NC                    | -   | -    | -                                                                                                    | -                                                               |
| 15              | GROUND COMMON         | 0   | PW   | Reference – GND                                                                                             | -                                                               |

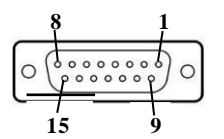

Note: DI: Digital Input DO: Digital Output PW: Power

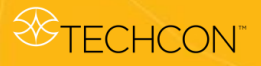

# **10.5 Serial Port Functions**

Note: Serial port is currently not activated.

| DB-9 CONNECTOR |          |     |      |             |        |
|----------------|----------|-----|------|-------------|--------|
| PIN            | FUNCTION | I/O | TYPE | DESCRIPTION | LEVELS |
| 1              | NC       |     |      |             |        |
| 2              | NC       |     |      |             |        |
| 3              | NC       |     |      |             |        |
| 4              | NC       |     |      |             |        |
| 5              | NC       |     |      |             |        |
| 6              | NC       |     |      |             |        |
| 7              | NC       |     |      |             |        |
| 8              | NC       |     |      |             |        |
| 9              | NC       |     |      |             |        |

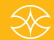

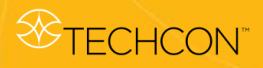

# 11. TROUBLESHOOTING

# 11.1 General Problems

| PROBLEM    | WHAT & WHERE            | SUGGESTION                                                                                                    |
|------------|-------------------------|----------------------------------------------------------------------------------------------------|
| ERROR      | Readout on controller   | Piezo is over-heating. Slow down the<br>dispense parameters. Adjust for longer dwell<br>time (wait for the temperature to drop before<br>starting again) |
|            |                         | Intermittent. RTD connection may have a<br>problem<br>Check connection of sensor cable                                                                   |
|            | Between valve body and  | Loosen two holding screws and re-align the<br>fluid manifold. Torque the screws to 5 lb-in<br>(0.56 N-m)                                                 |
|            |                         | Replace tappet seal                                                                                                    |
| LEAKAGE    |                         | Replace tappet                                                                                                    |
| LEAKAGE    | Nozzla                  | Re-calibrate                                                                                                    |
|            | NOZZIE                  | Replace tappet and/or nozzle                                                                                                    |
|            |                         | Air cool is turned on (normal)                                                                                                    |
|            | Air from valve          | ERROR message is displayed (see ERROR section)                                                                                                    |
|            | Controller keeps        | Disconnect actuator cable, if controller                                                                                                    |
| REBOOTING  | rebooting               | reboots and stays on then the Piezo is shorted.                                                                                                    |
|            |                         | Return valve to Techcon for evaluation                                                                                                    |
|            |                         | Check connection of actuator cable                                                                                                    |
|            | Malua in matemania a    | Manual dispensing must be in Dot Mode                                                                                                    |
|            | valve is not running    | Line Mode requires external trigger. Check                                                                                                    |
| NOT        |                         | external triggering device                                                                                                    |
| DISPENSING | Valve is running but no | Nozzle might be clogged. Remove nozzle for<br>cleaning                                                                                                   |
|            | fluid comes out         | Syringe pressure must be connected                                                                                                    |
|            |                         | Re-calibrate                                                                                                    |
|            |                         | System must be turned on since the valve is                                                                                                    |
|            |                         | normally opened without power                                                                                                    |
| DISPENSING | Drops or stream of      | Make sure that the "Valve Close" icon in the                                                                                                    |
| W/OUT      | material is coming out  | main menu is in the Close Mode                                                                                                    |
| ACTIVATION | from nozzle             | Tighten up nozzle/nut assembly and re-<br>calibrate                                                                                                    |
|            |                         | Refer to LEAKAGE section                                                                                                    |
| FREEZE     | Touch screen is frozen  | Reset system using the On/Off switch located<br>in the back of the controller                                                                            |

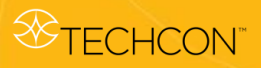

# 11.2 Key Variables

| Variables                                                                                                    | Effects                                                                                                    |
|----------------------------------------------------------------------------------------------------|----------------------------------------------------------------------------------------------------|
| <ul> <li>Fluid Pressure</li> <li>Droplet size can be adjusted by changing fluid pressure</li> </ul>                 | <ul> <li>Droplet size can be adjusted by changing fluid pressure</li> <li>Too much fluid pressure can cause accumulation</li> <li>Too little fluid pressure can cause inconsistent dot size or "starvation"</li> </ul> |
| <ul><li>Nozzle Size</li><li>Determine the droplet size</li></ul>                                                    | <ul> <li>Bigger nozzle size will produce<br/>bigger dot size or line width</li> <li>Smaller nozzle size will produce<br/>smaller dot size or line width</li> </ul>                                                     |
| Needle Lift (stroke length)<br>• Range = 50 – 95%                                                                   | <ul> <li>Too high needle lift may cause<br/>satellite</li> <li>Too short needle lift may cause<br/>accumulation</li> </ul>                                                                                             |
| Open Time <ul> <li>Droplet size can be adjusted by changing open time</li> </ul>                                    | <ul> <li>Increasing open time will increase dot size</li> <li>Decreasing open time will decrease dot size</li> </ul>                                                                                                   |
| <ul> <li>Jet Distance</li> <li>Distance between nozzle and substrate</li> <li>Distance range = 3 - 10 mm</li> </ul> | <ul> <li>Too high jet distance can cause<br/>satellite</li> <li>Too short jet distance can cause<br/>accumulation</li> </ul>                                                                                           |

# 11.3 Nozzle Selection

| Nozzle Size (µm) | Dot weight ( $\mu$ g)<br>SG = 1 | Dot Diameter (µm) |
|------------------|---------------------------------|-------------------|
| 50               | 0.5-10                          | 180-300           |
| 70               | 5-25                            | 250-400           |
| 100              | 15-50                           | 390-580           |
| 120              | 25-80                           | 430-550           |
| 150              | 60-100                          | 580-650           |
| 200              | 80-200                          | 640-800           |
| 300              | 100-300                         | 700-1500          |
| 400              | 200-500                         | 1400-2000         |

# 11.4 Sample Parameters

Note: Parameters shown are for references only

#### • Low Viscosity

| Jet Valve        | Techcon TS9800 (Non-Heater)                      |  |
|------------------|--------------------------------------------------|--|
| Nozzle Size      | 70 µm Tungsten Carbide                           |  |
| Tappet Size      | 1.5 mm Tungsten Carbide                          |  |
| Robot            | Techcon TS2301                                   |  |
| Material         | LOCTITE 3105 - 200-400 cps<br>(in 30 cc syringe) |  |
|                  |                                                  |  |
| Dispensing Param | eters - DOTS                                     |  |
| Rise             | 200 µs                                           |  |
| Fall             | 250 µs                                           |  |
| Open Time        | 100 µs                                           |  |
| Delay Time       | 5000 µs                                          |  |
| Lift             | 52%                                              |  |
| Pulse            | 1                                                |  |
| Frequency        | 180 Hz                                           |  |
| Dispense Height  | 3 mm                                             |  |
| Fluid Pressure   | 10 psi                                           |  |
| Valve Cooling    | NA                                               |  |
| Shot Diameter    | 0.59 mm                                          |  |

| Jet Valve        | Techcon TS9800 (Non-Heater)                      |
|------------------|--------------------------------------------------|
| Nozzle Size      | 70 µm Tungsten Carbide                           |
| Tappet Size      | 1.5 mm Tungsten Carbide                          |
| Robot            | Techcon TS2301                                   |
| Material         | LOCTITE 3105 - 200-400 cps<br>(in 30 cc syringe) |
|                  |                                                  |
| Dispensing Param | eters - LINES                                    |
| Rise             | 200 µs                                           |
| Fall             | 250 μs                                           |
| Open Time        | 200 µs                                           |
| Delay Time       | 3500 µs                                          |
| Lift             | 46%                                              |
| Pulse            | -                                                |
| Frequency        | 241 Hz                                           |
| Dispense Height  | 2.2 mm                                           |
| Fluid Pressure   | 10 psi                                           |
| Valve Cooling    | 10 psi                                           |
| Line Width       | 0.82 mm                                          |

# Medium Viscosity

| Jet Valve          | Techcon TS9800 (Non-Heater) |
|--------------------|-----------------------------|
| Nozzle Size        | 120 µm Tungsten Carbide     |
| Tappet Size        | 1.5 mm Tungsten Carbide     |
| Robot              | Techcon TS2301              |
| Material           | Loctite 3103 - 14.5 KCps    |
| Waterrai           | (in 30 cc syringe)          |
|                    |                             |
| Dispensing Paramet | ters - DOTS                 |
| Rise               | 300 µs                      |
| Fall               | 120 µs                      |
| Open Time          | 1000 μs                     |
| Delay Time         | 3000 µs                     |
| Lift               | 80%                         |
| Pulse              | 10                          |
| Frequency          | 226 Hz                      |
| Dispense Height    | 4.0 mm                      |
| Fluid Pressure     | 56 psi                      |
| Valve Cooling      | 10 psi                      |
| Shot Diameter      | 1.51 mm                     |

| Jet Valve          | Techcon TS9800 (Non-Heater) |
|--------------------|-----------------------------|
| Nozzle Size        | 120 µm Tungsten Carbide     |
| Tappet Size        | 1.5 mm Tungsten Carbide     |
| Robot              | Techcon TS2301              |
| N                  | Loctite 3103 - 14.5 KCps    |
| Material           | (in 30 cc syringe)          |
|                    |                             |
| Dispensing Paramet | ters - LINES                |
| Rise               | 300 µs                      |
| Fall               | 120 µs                      |
| Open Time          | 1000 µs                     |
| Delay Time         | 3000 µs                     |
| Lift               | 80%                         |
| Pulse              | -                           |
| Frequency          | 226 Hz                      |
| Dispense Height    | 4.0 mm                      |
| Fluid Pressure     | 56 psi                      |
| Valve Cooling      | 10 psi                      |
| Shot Diameter      | 1.1 mm                      |

# • High Viscosity

| Jet Valve         | Techcon TS9800 (Non-Heater) |
|-------------------|-----------------------------|
| Nozzle Size       | 200 µm Tungsten Carbide     |
| Tappet Size       | 1.5 mm Tungsten Carbide     |
| Robot             | Techcon TS2301              |
| Matarial          | Loctite 3609 - 220 KCps     |
| Material          | (in 30 cc syringe)          |
|                   |                             |
| Dispensing Parame | ters - DOTS                 |
| Rise              | 320 µs                      |
| Fall              | 120 µs                      |
| Open Time         | 1250 µs                     |
| Delay Time        | 5000 μs                     |
| Lift              | 82%                         |
| Pulse             | 1                           |
| Frequency         | 149 Hz                      |
| Dispense Height   | 3.5 mm                      |
| Fluid Pressure    | 52 psi                      |
| Valve Cooling     | NA                          |
| Shot Diameter     | 0.41 mm                     |

| Jet Valve                    | Techcon TS9800 (Non-Heater) |
|------------------------------|-----------------------------|
| Nozzle Size                  | 200 µm Tungsten Carbide     |
| Tappet Size                  | 1.5 mm Tungsten Carbide     |
| Robot                        | Techcon TS2301              |
| Material                     | Loctite 3621 - 130 KCps     |
|                              | (in 30 cc syringe)          |
|                              |                             |
| Dispensing Parameters - DOTS |                             |
| Rise                         | 220 µs                      |
| Fall                         | 115 µs                      |
| Open Time                    | 1050 µs                     |
| Delay Time                   | 12000 μs                    |
| Lift                         | 85%                         |
| Pulse                        | 1                           |
| Frequency                    | 75 Hz                       |
| Dispense Height              | 2.0 mm                      |
| Fluid Pressure               | 27 psi                      |
| Valve Cooling                | NA                          |
| Shot Diameter                | 0.58 mm                     |

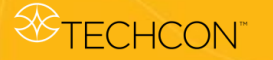

# 12. WARRANTY AND RETURN

#### 12.1 Warranty

Warranty refers to the reliability of the TS9800 Piezo Jet Valve System under conditions of ordinary use.

<u>Warranty of the TS9800 Piezo Jet Valve</u> covers all defects that could arise within a maximum period of 6 months or a billion pulses on the piezo actuator (whichever comes first) after the date of delivery.

<u>Warranty of the TS980 Jet Valve Smart Controller</u> covers all defects that could arise within 12 months after the date of delivery.

Should the TS9800 or the TS980 malfunction within the period of warranty, Techcon will carry out the repair free of charge. The failure must be notified in written form to Techcon.

In no event shall any liability or obligation of the manufacturer arising from this warranty exceed the purchase price of the equipment. This warranty is only valid if the defective product is returned as a complete assembly without physical damage.

The manufacturer's liability, as stated herein, cannot be altered or enlarged except by a written statement signed by an officer of the company. In no event shall the manufacturer be liable for consequential or incidental damages.

If TS9800 System is used with parts (e. g. actuator, sensor cables, heating devices) that are not produced by Techcon then the warranty is voided.

<u>CONSEQUENTIAL COSTS, SHIPPING AND HANDLING</u> <u>CHARGES</u>: Techcon will not cover any consequential costs caused by system failures. Freight charges must be carried by the owner, except a repair is necessary within the period of warranty.

In all cases, the correctly filled-in decontamination declaration must be sent with the system.

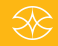

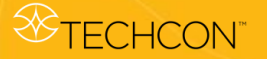

#### 12.2 Return

Each TS9800 Piezo Jet Valve that has been in contact with toxic chemicals or other harmful materials must be decontaminated before being returned to Techcon.

This declaration is necessary even for an unused valve. If the valve was used the liquids which were in contact with the valve need to be listed in the decontamination declaration to Techcon. The signed certificate needs to be fixed on the outside of the transport packing.

If a loaner valve is returned un-clean, it will be sent back to the customer.

In any case, the customer is liable for defects caused by insufficient decontamination. This includes explicitly damage to persons and property.

Each returned system needs to be accompanied by a "status-sheet." All information about the system must be filled out on this sheet (e. g. system returned for maintenance, for repair, dispensing parameter).

Manufacturer reserves the right to make engineering product modifications without notice.

All returns must be issued with a Returns Authorization number prior to return. Send warranty returns to:

#### Americas

OK International 10800 Valley View Street Cypress, CA 90630 USA

#### Europe

OK International Eagle Close Chandler's Ford Est Eastleigh Hampshire SO53 4NF United Kingdom

#### Asia

OK International 4<sup>th</sup> floor East, Electronic Building, Yanxiang Industrial Zone, High Tech Road, Guangming New District, Shenzhen P.R.C

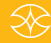